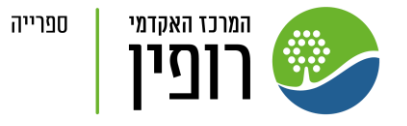

# טיפול ברשימות קריאה בלגנטו מדריך למרצים

לימור כהן

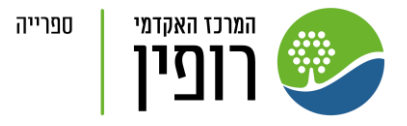

### תוכן עניינים

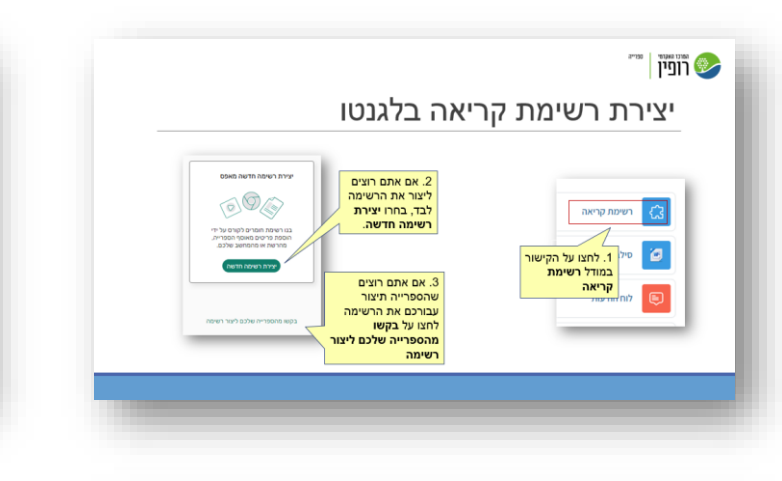

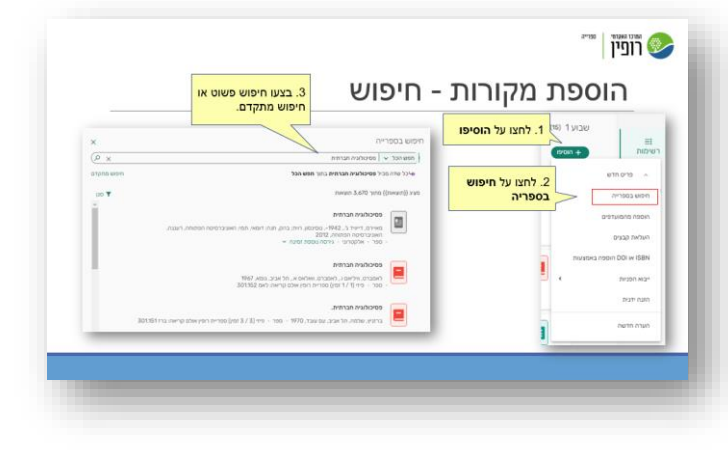

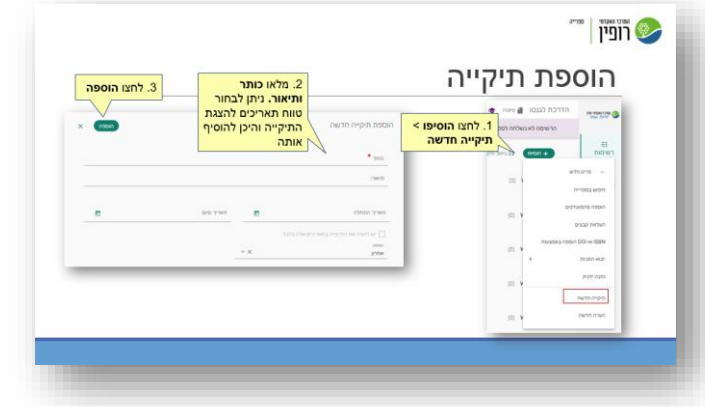

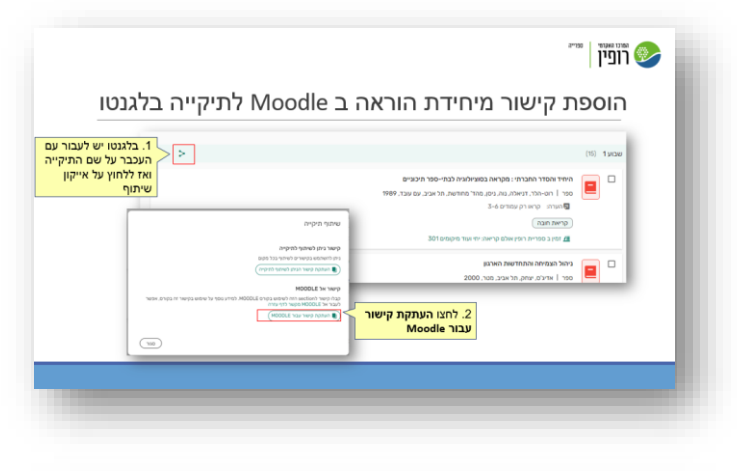

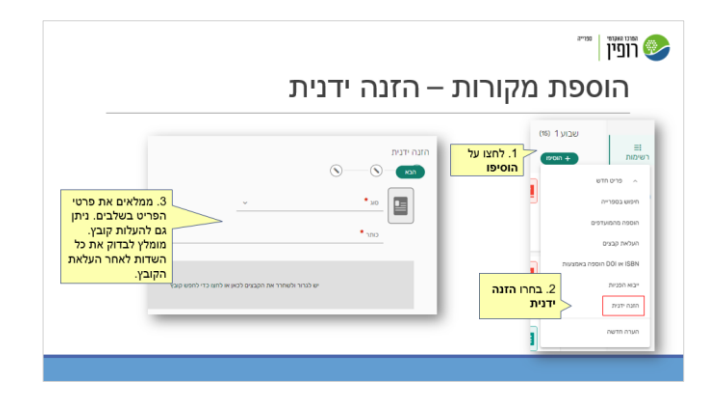

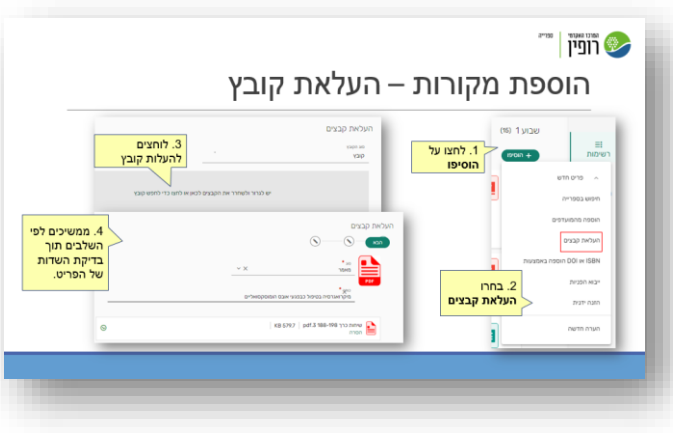

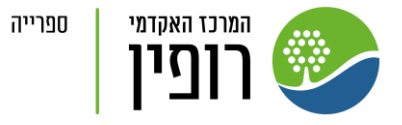

| י יישומון                                                                                                    | הוספת מקורות ע״                                                                                                    |
|----------------------------------------------------------------------------------------------------|----------------------------------------------------------------------------------------------------|
| but out<br>the state of the state of the state | עברית שישת<br>הגדרת עשישת<br>הגדרת עשישת<br>שואר מגונס<br>שואר מאונים<br>שואר מאונים |

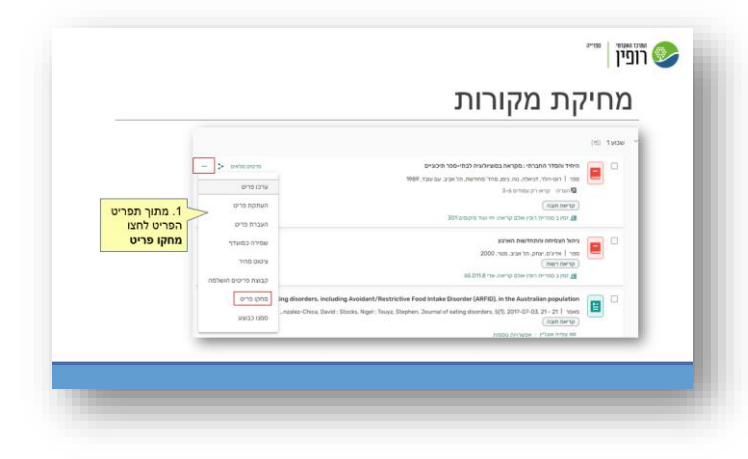

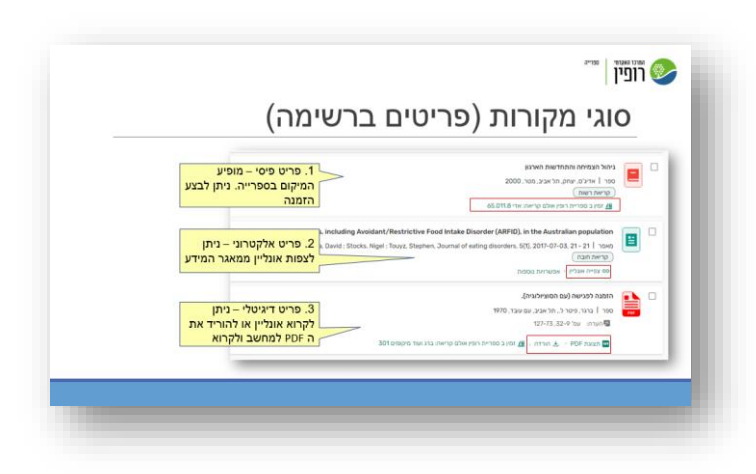

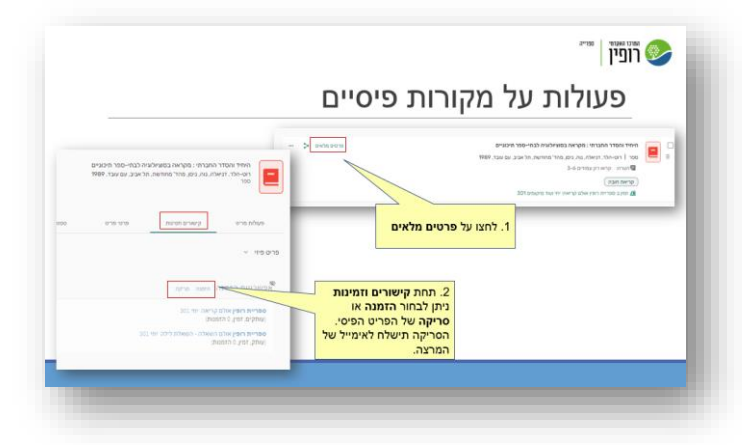

|                                                        |               | הוספת תגיות                                                                                                    |
|--------------------------------------------------------|---------------|----------------------------------------------------------------------------------------------------|
|                                                        | - > extension | <ul> <li>היוד והמודי והמודי בהקראת במצאלימה למה-ספר חלבים</li> <li>היוד והמודי בהקראת במצאלימה למה-ספר חלבים</li> <li>היוד והשר היוד ואיזה בעי לשיבר חשרת הוולים</li> <li>היוד והשר היוד ואיזה בעי לשיבר חשרת הוולים</li> <li>היוד השר היוד בעי לשיבר חשרת הוולים</li> <li>היוד השר היוד בעי לשיבר חשרת הוולים</li> </ul> |
| 3. להוספת אפשרויות<br>לתגיות ניתן ליצור קשו<br>הספרייה |               | פארק 1976 2-4<br>ארי נוסות<br>(עיצו מום ס)<br>(קראת חובה/ישות)                                                                                                    |
|                                                        | © marta       | בקוא מרקה.<br>101 בסיית רופן אולם קראתו ידי אוד מיקומים 201                                                                                                    |

| עריכת מקורות                                                                                                    | 1. ניתן להגיע<br>משני מקומוח | ג לדף עריכת פריט<br>נ                                | 2. מתפרי<br>בחרו ערכ                                                                 |
|----------------------------------------------------------------------------------------------------|------------------------------|------------------------------------------------------|--------------------------------------------------------------------------------------|
| איז הפור העריה ובקיאה בשאילוגיה לבה-סור הקביים שיווי בשאילוגיה לבה-סור הקביים שיווי בשאילוגיה לבה-סור הקביים שי<br>עריה איז הייר הייר שיווי בשאילו שיווי בשאילו בשאילים באינו בשאילו בשאילים באינו בשאילו באינו בשאילו באינו בשאילו<br>בשאינו באינו בשאילו באינו בשאילו באינו באינו באינו באינו באינו באינו באינו באינו באינו באינו באינו באינו באינו ב | в-жол<br>9900, так ор        | פרטי<br>ערכו מי<br>העת קת                            | פרטמסאים <<br>כו מרים<br>הקת מרים<br>ברת מרים                                        |
| איז אפר אטניה (נגויאני (נגויאני (נגויאני))<br>איז איז אפר אנגיג איז איז איז איז איז איז איז איז איז איז                                                                                                    | 1000 2107 10 37 100 00000    | × - ><br>ערכו פרים<br>הערכו פרים<br>העברת פרים<br>על | 3. או לאחר מעבר לפרטים<br>המלאים של הפריט לחצו<br>על התפריט > <mark>ערכו פריט</mark> |
| <ul> <li>480.8</li> </ul>                                                                                                    |                              | שפירה במעדף<br>ניכוס מיויר<br>הכאת הרידה השלמה       |                                                                                      |

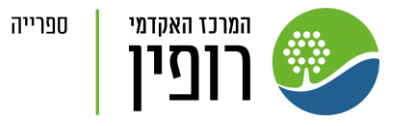

| שליחה לספרייה                                                                                                    |       | a                                                                                         |
|----------------------------------------------------------------------------------------------------|-------|-------------------------------------------------------------------------------------------|
|                                                                                                    |       |                                                                                           |
|                                                                                                    |       | הדרכת י                                                                                   |
| ראינאר אינארא ליפצייא אינארא אינארא אינארא אינארא אינארא אינארא אינארא אינארא אינארא אינארא אינארא אינארא אינארא<br>אינגרא אינארא אינארא אינארא אינארא אינארא אינארא אינגרא אינארא אינגרא אינארא אינגרא אינגרא אינגרא אינגרא אינגרא<br>אינגרא עדע אינגרא אינגרא אינגרא אינגרא אינגרא אינגרא אינגרא אינגרא אינגרא אינגרא אינגרא אינגרא אינגרא אינגרא אינ | מוכנה | 10000 0000<br>10000 0000<br>10000 0000<br>10000 0000<br>10000 0000<br>10000 0000<br>10000 |
|                                                                                                    |       | <ul> <li>(1) omaa</li> <li>(1) omaa</li> </ul>                                            |

| הרשמה הי נשלאה לספריה אינה גלאה לספרתנים, לאו שלי הרשמה שלי מכנהל לפריה בי<br>דרכת לנכנס<br>ערייה אינה באר מער בי אר היינה אינה שיר שיר שיר שיר שיר שיר שיר שיר שיר שיר                                                                                                    | רכת לגנטו 🔮 המיע על 😆 2023 (2023, חרך) מידע על                                                                                           | 1                                        | 1. לחצו על מידע       |                                                 |
|----------------------------------------------------------------------------------------------------|----------------------------------------------------------------------------------------------------|------------------------------------------|-----------------------|-------------------------------------------------|
| רוכה לכנטו<br>עיסה בגבעי בעבר ביני ביני ביני ביני ביני ביני ביני בי                                                                                                    | שימה לא נשלחה לספרייה ואינה גלויה לסטודנטים. לחצו על                                                                                     | הרשימה שלי מוכנה" לצפ                    | ער הו סינוה<br>נפיה ב | L                                               |
| C. Floren 4     Construction +     Construction +     Constructio | ת לנבנטו<br>ה - @ 1206 (2003 חורץ)<br>- אוריך הופרט נקס ומהוססט אשר ה - 1 פרטים ב-8 היוקא)<br>מהנה הספריה 1920/2016 (2010 ל-1 פרט היוקא) | נהלו שותפים<br>ס נוג רווי<br>+הססו שובים | • zerona – www.       | 8. הוסיפו שותפים לפ                             |
| ואי הישטה,<br>שחת לשי כון<br>המדשים יק<br>המדשים יק<br>במייל.                                                                                                    | randri.<br>Mir coly<br>Istan                                                                                                    | _                                        |                       | תפקידם. השותפים<br>החדשים יקבלו הודעו<br>במייל. |

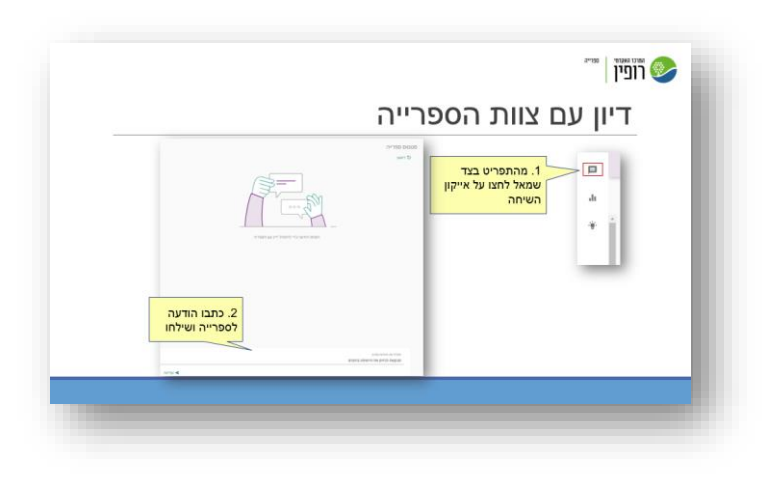

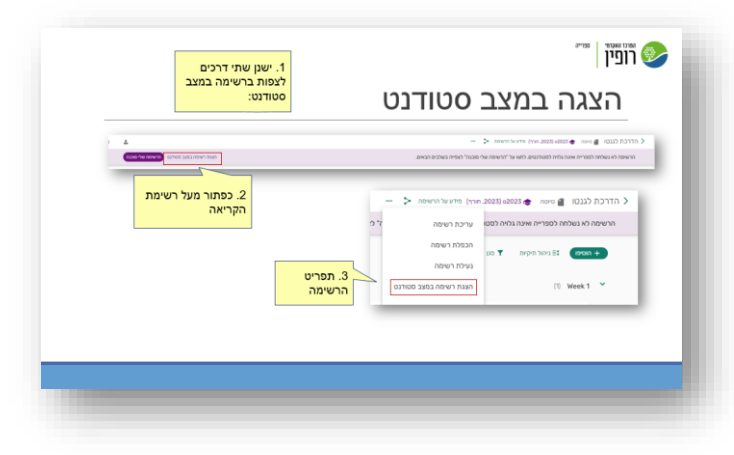

|                                                                                                    | • |
|----------------------------------------------------------------------------------------------------|---|
| גיהאי פייטע ראיפאר<br>יש גער (11)<br>גער (11)<br>איין אייר אייראי, אייר גער אייראי אייר גער אייראי אייר גער אייראי אייראי<br>אייראי אייראי אייראי אייראי אייראי אייראי אייראי אייראי אייראי אייראי אייראי אייראי אייראי אייראי אייראי אייראי                                                                                                     |   |
| י שבעוד (זוז)<br>ער אינסיד העבירה : מקויאה בספוילטבור : עלילת רשימת<br>סיד רוש-יחיר, הישית גע ניקנ מיד הידשי                                                                                                    | ~ |
| איזיד אופדר האברויו : מקוראה בפוניאלאיה כי געילה ראימה האיזיד אופדר האברויו : מקור אופדר האברויו : געילה ראימה<br>מור 1 הפ-ילור: דויאדר, געיל, מאור מחודע                                                                                                    |   |
| ספר   הס-הרר, דניארה, נות, ניסן, מארי מחודים                                                                                                    |   |
| 01000 1303 000 0 1030                                                                                                    |   |
| גערית: ערא רק ניצודים 3-6 ניסים בחור מיקיות מאו פריסים בחור מיקיות                                                                                                    |   |
| ני קראש הובא און איז איז של הרשימה ב 1. מתוך תפריט הרשימה ב 1 מתוך מפריט הרשימה ב 1 מתוך מפריט הרשימה ב                                                                                                    |   |
| יצאו רשימה                                                                                                    |   |
|                                                                                                    |   |
| Out and Out and Out an |   |

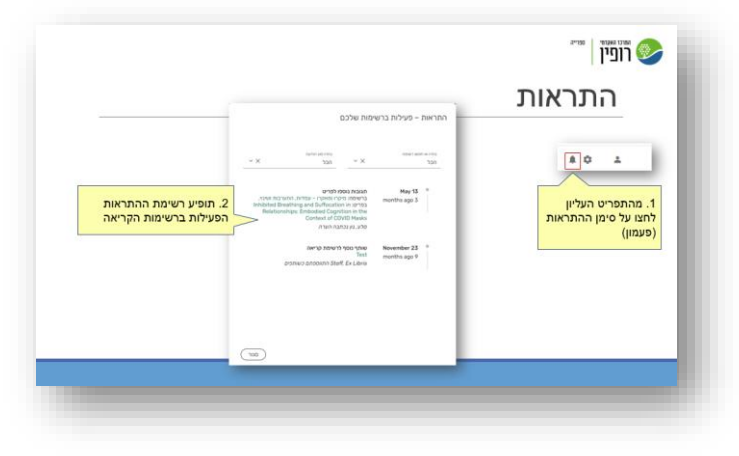

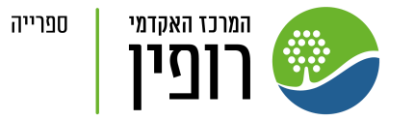

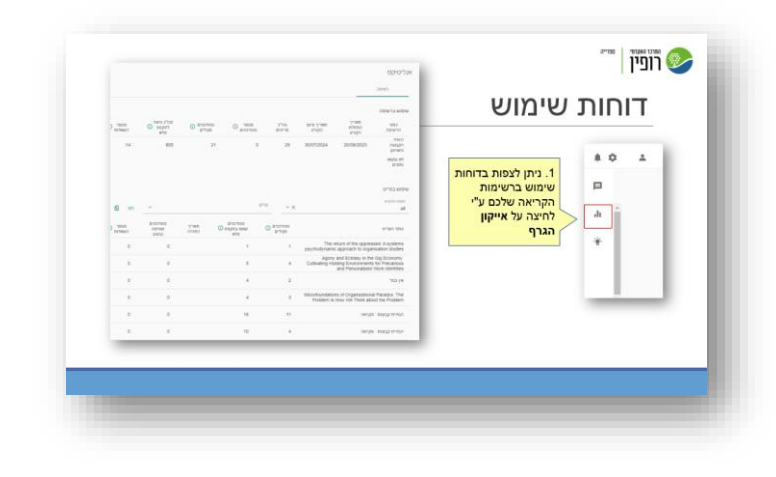

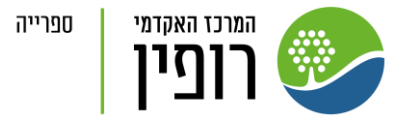

## יצירת רשימת קריאה בלגנטו

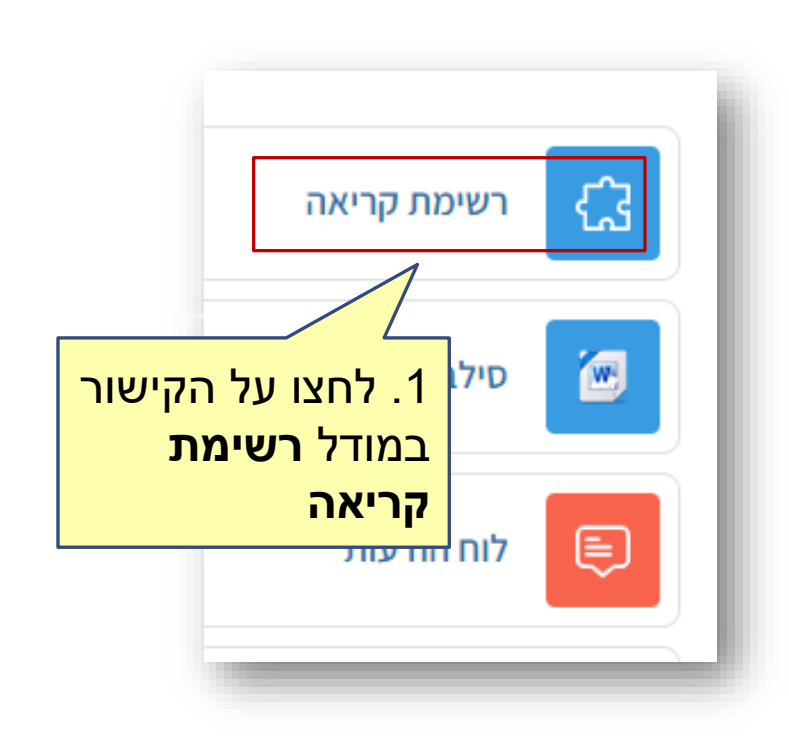

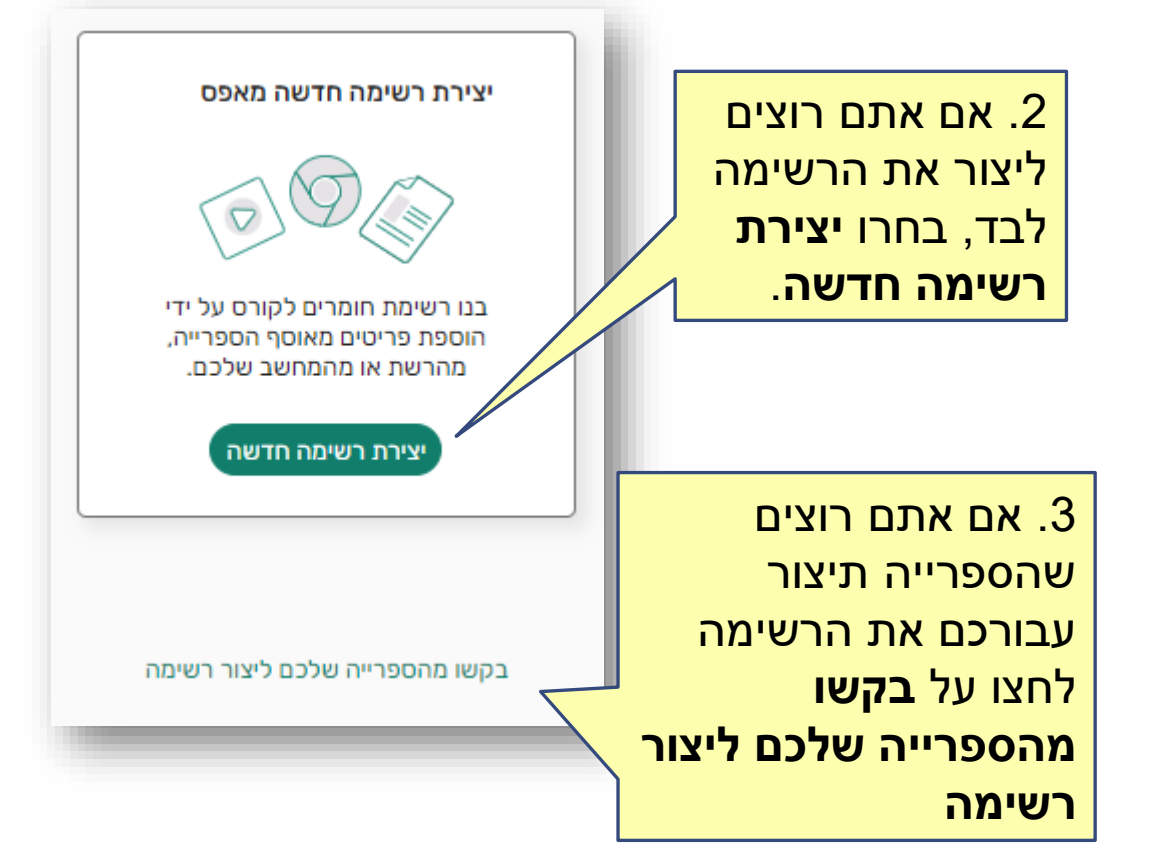

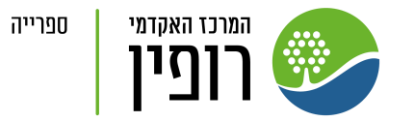

|                          | יצירת רשימה חדשה >                                       |
|--------------------------|----------------------------------------------------------|
|                          | ۵ــــــــــــــــــــــــــــــــــــ                    |
|                          | שם הרשימה *<br>הדרכת לגנטו                               |
| יצירת רשימה ו            | תיאור הרשימה:<br>מרצה: לימור כהן                         |
| חלוקה לתיקיות            | קישור לקורם<br>2023ס הדרכת לגנטו                         |
| ארגון רשימה לפי<br>Weeks | 4. שם הרשימה והקישור אל<br>הקורס יתמלאו באופן            |
| הדרכת לג<br>+            | אוטומטי. ניתן לערוך. הוסיפו<br>תיאור (אנחנו בד"כ מכניסים |
| eek 1                    | את שם המרצה) ולחצו <b>הבא</b>                            |
| ek 2                     |                                                          |

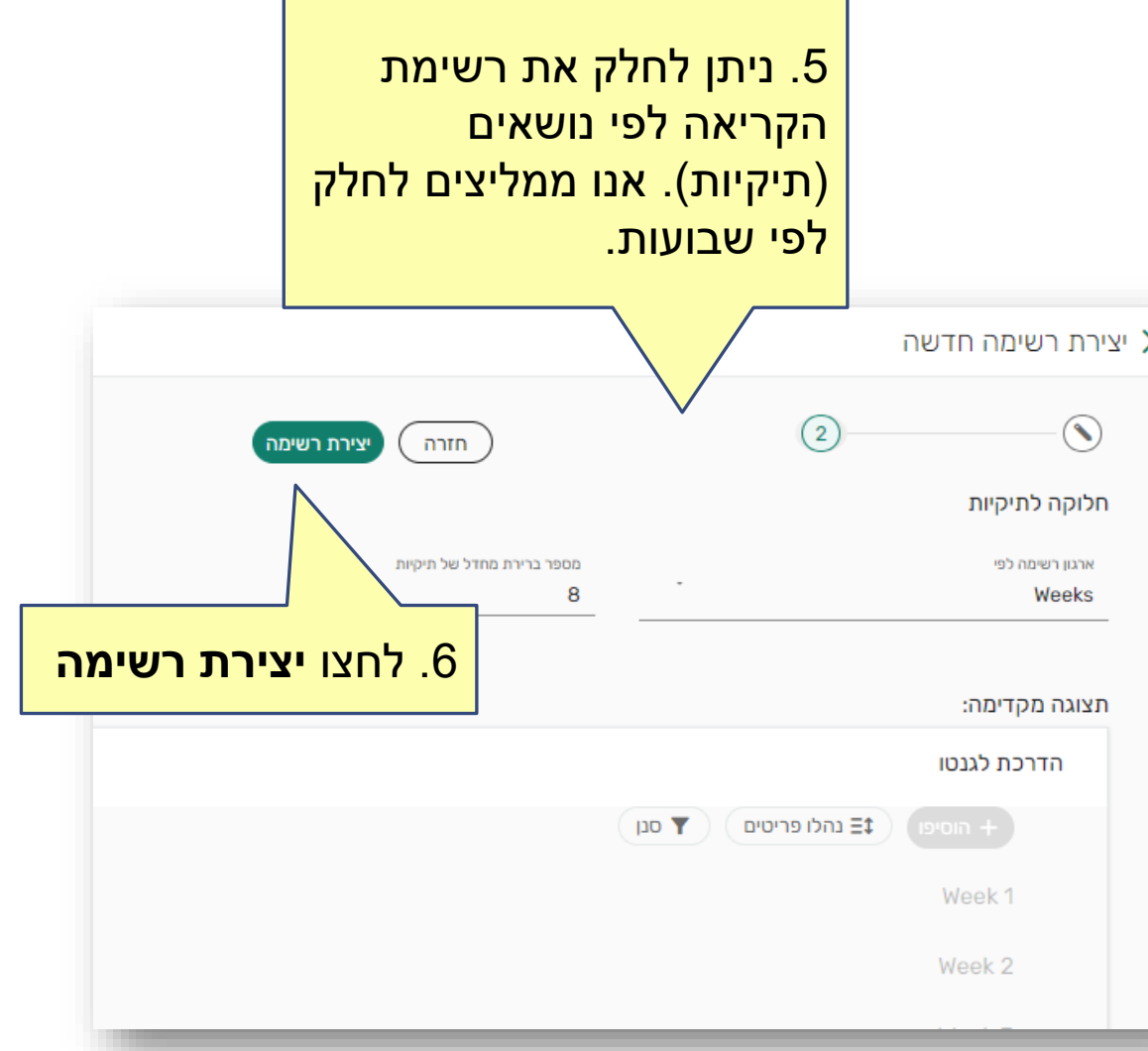

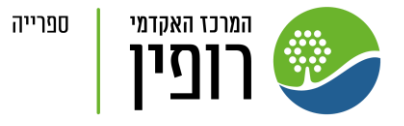

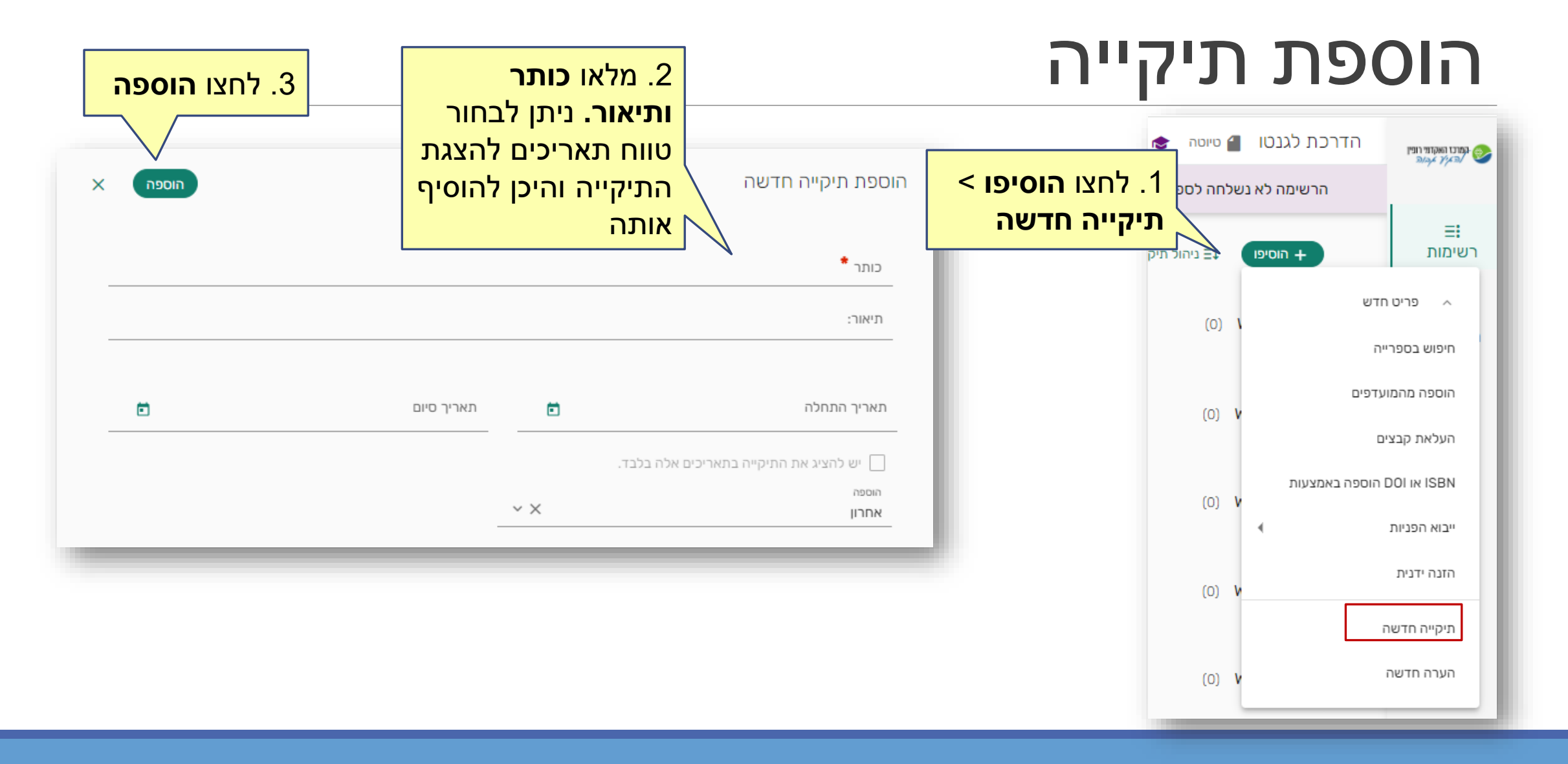

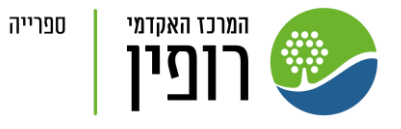

#### הוספת קישור מיחידת הוראה ב Moodle לתיקייה בלגנטו

| בלגנטו יש לעבור עם<br>כבר על שם התיקייה |                                                                                                    |                                                                                                    | (15) | שבוע 1 |
|-----------------------------------------|----------------------------------------------------------------------------------------------------|----------------------------------------------------------------------------------------------------|------|--------|
| ללחוץ על אייקון<br>נוף<br>              | ואז<br>שיר                                                                                                    | היחיד והסדר החברתי : מקראה בסוציולוגיה לבתי-ספר תיכוניים<br>ספר   רוט-הלר, דניאלה, נוה, ניסן, מהד' מחודשת, תל אביב, עם עובד, 1989<br>קרערה: קראו רק עמודים 3-6 |      |        |
|                                         | שיתוף תיקייה                                                                                                    | קריאת חובה<br>זמין ב ספריית רופין אולם קריאה: יחי ועוד מיקומים 301 <u>///</u>                                                                                  |      |        |
|                                         | קישור ניתן לשיתוף לתיקייה<br>ניתן להשתמש בקישורים לשיתוף בכל מקום<br>העתקת קישור הניתן לשיתוף לתיקייה                                                                                                    | ניהול הצמיחה והתחדשות הארגון<br>ספר   אדיג'ס, יצחק, תל אביב, מטר, 2000                                                                                         |      |        |
|                                         | קישור אל MOODLE הזה לשימוש בקורס MOODLE. למידע נוסף על שימוש בקישור זה בקורס, אפשר<br>קבלו קישור לMOODLE מזה לשימוש בקורס MOODLE. למידע נוסף על שימוש בקישור זה בקורס, אפשר<br>לעבור אל MOODLE מקשר לדף עזרה<br>עם העתקת קישור עבור MOODLE | 2. לחצו <mark>העתקת קישור.</mark><br>Moodle עבור                                                                                                    |      |        |
|                                         | סגור                                                                                                    |                                                                                                    |      |        |

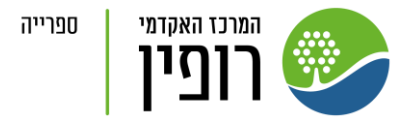

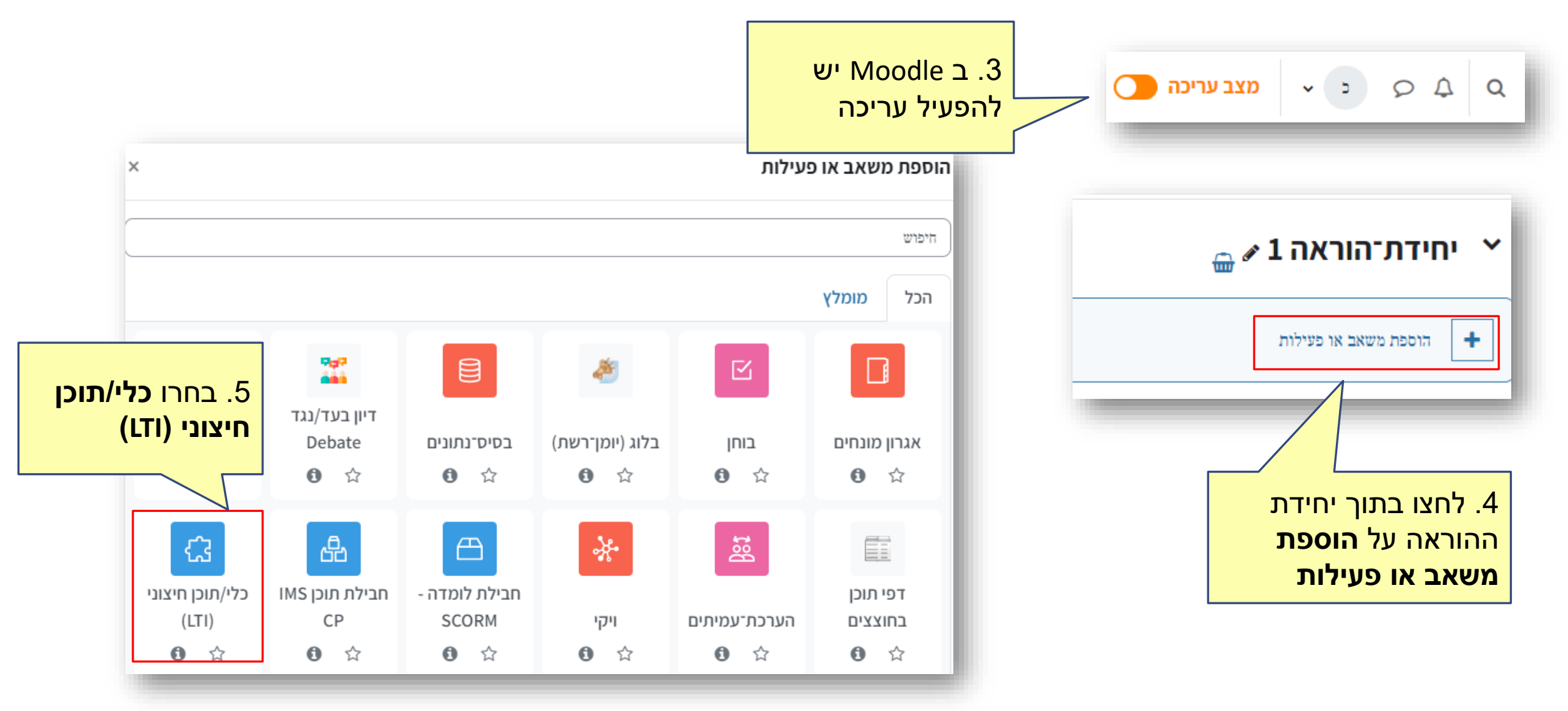

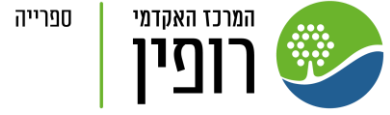

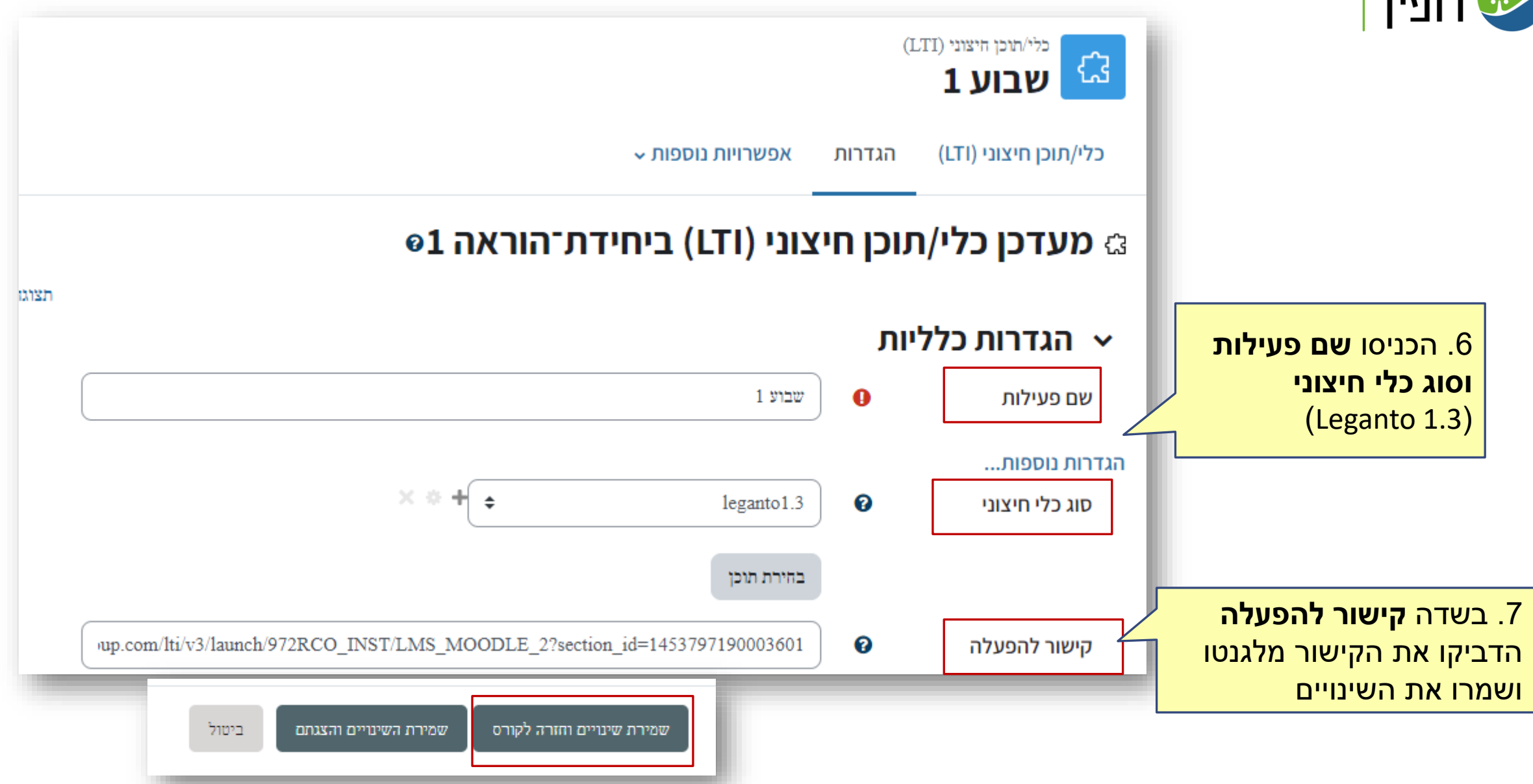

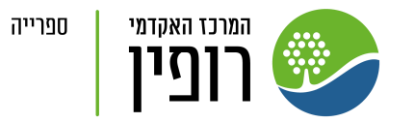

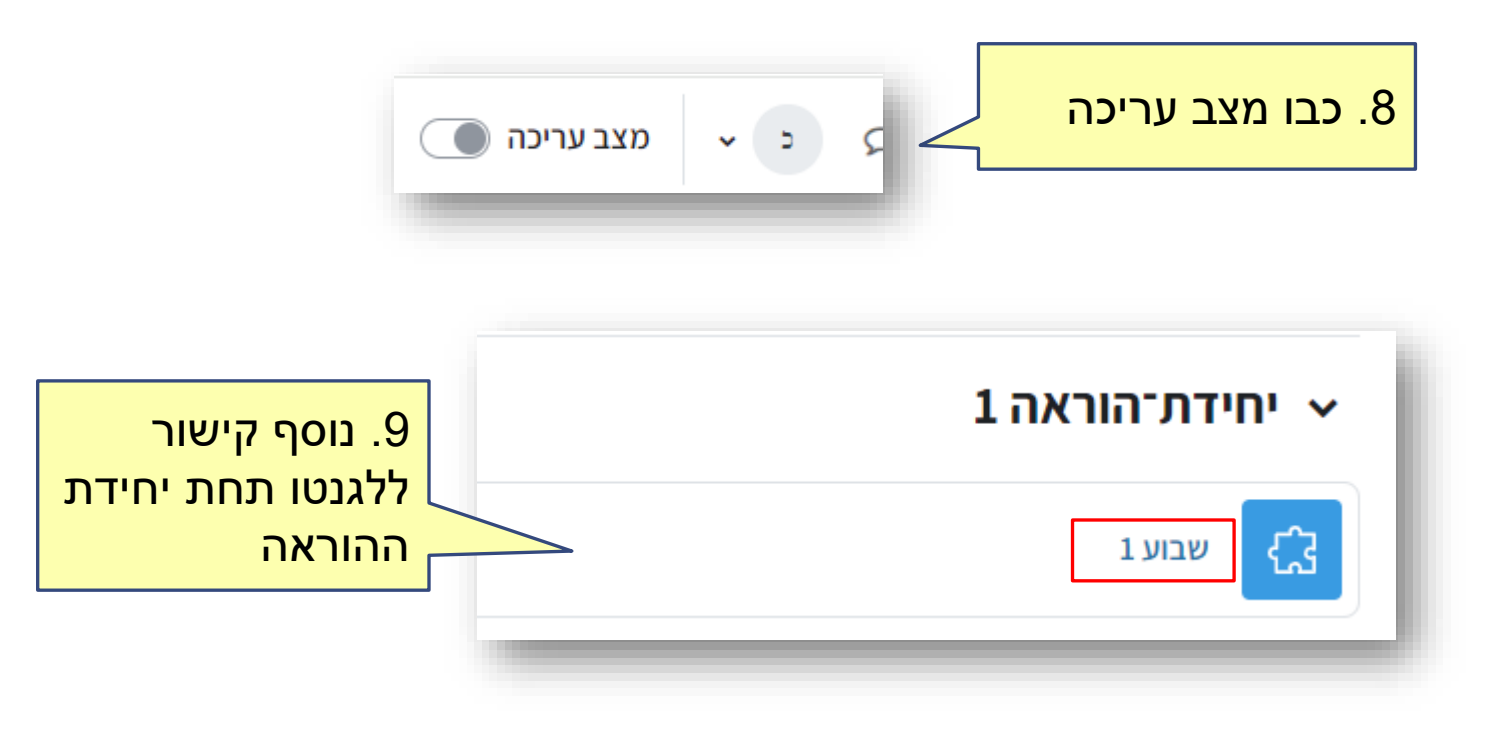

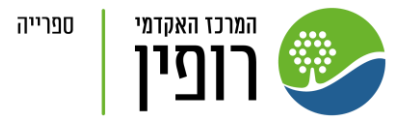

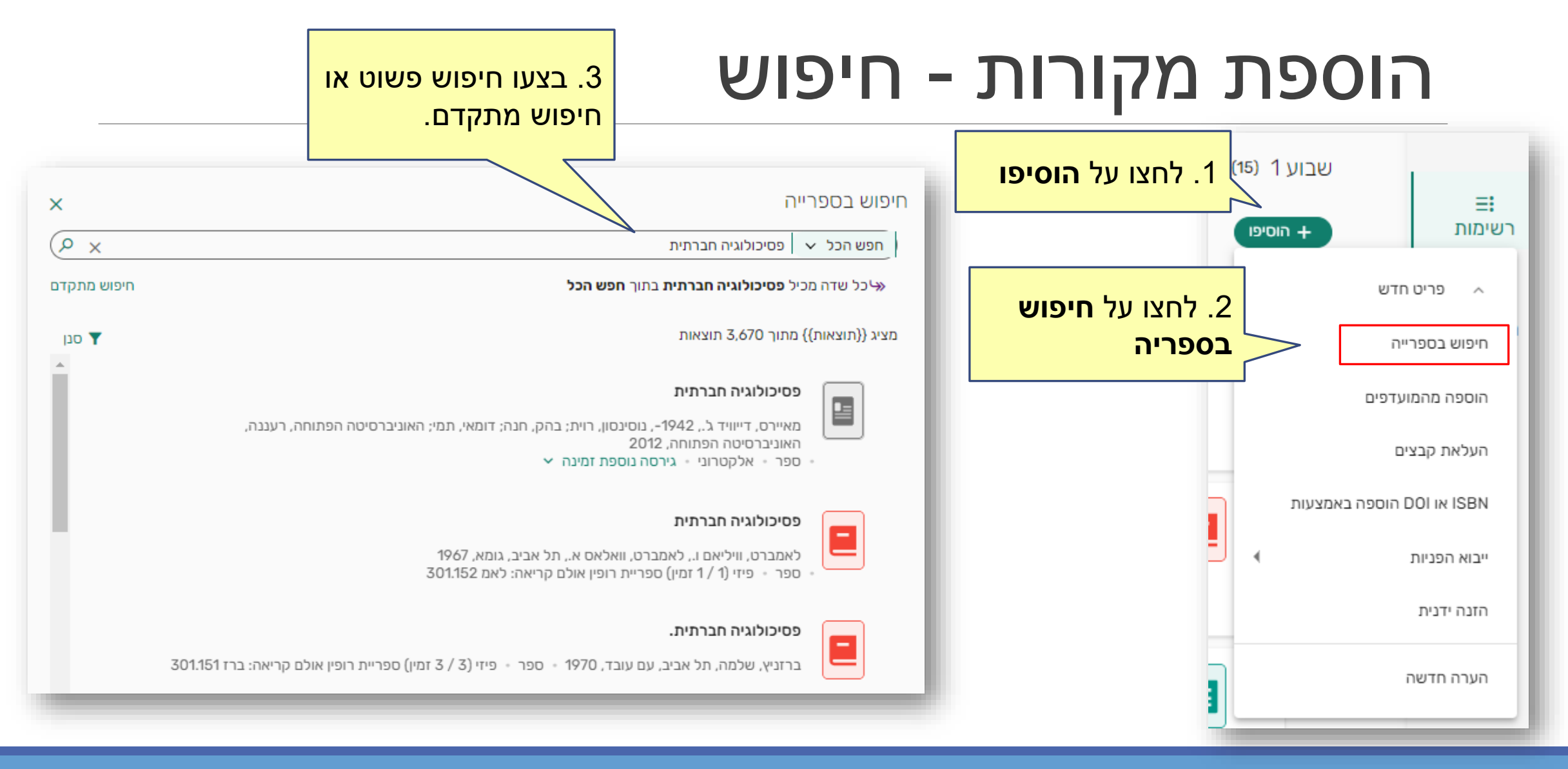

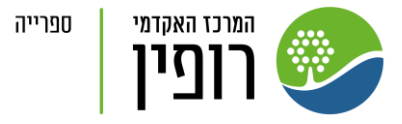

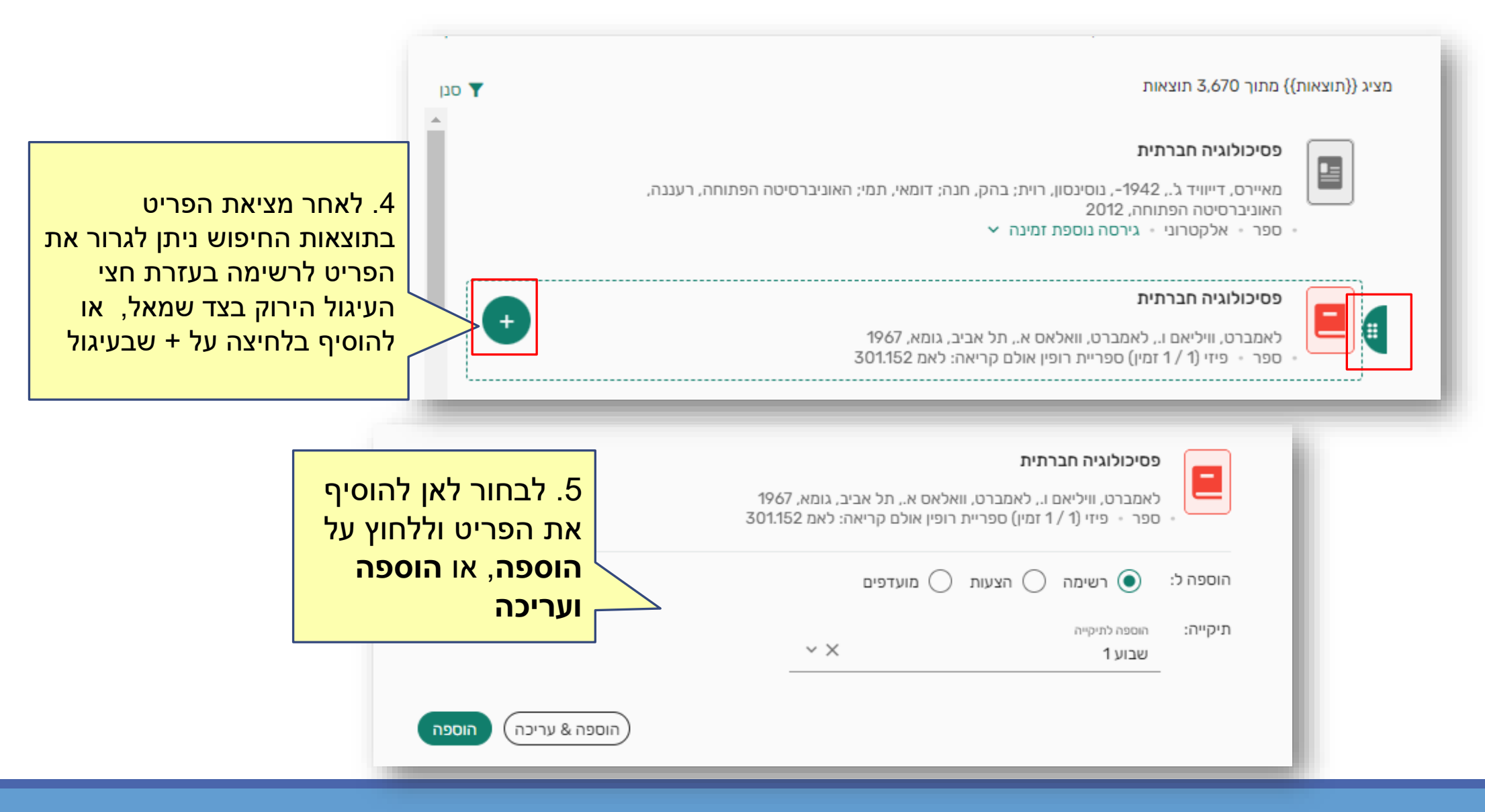

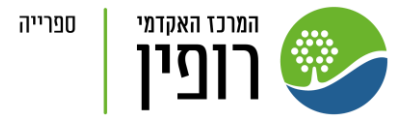

#### הוספת מקורות – הזנה ידנית

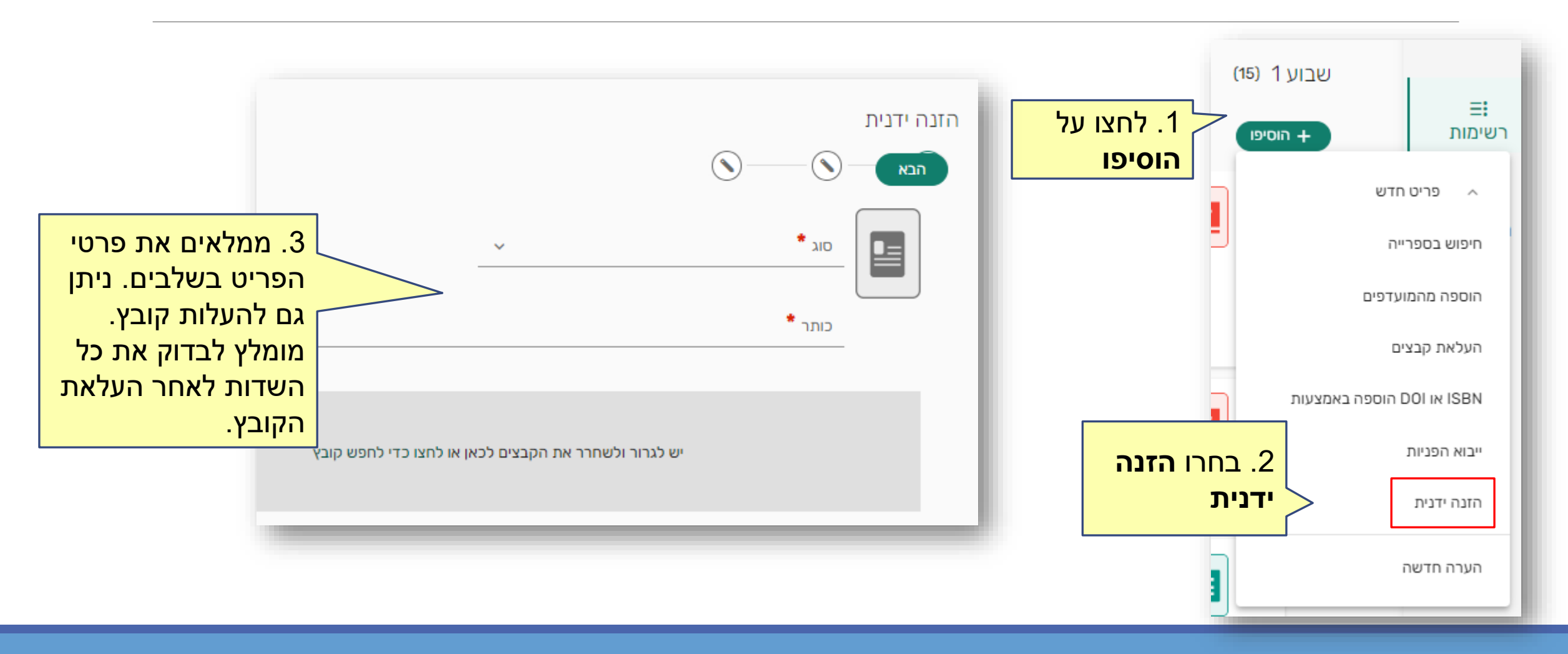

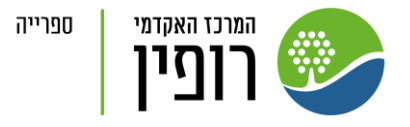

## הוספת מקורות – העלאת קובץ

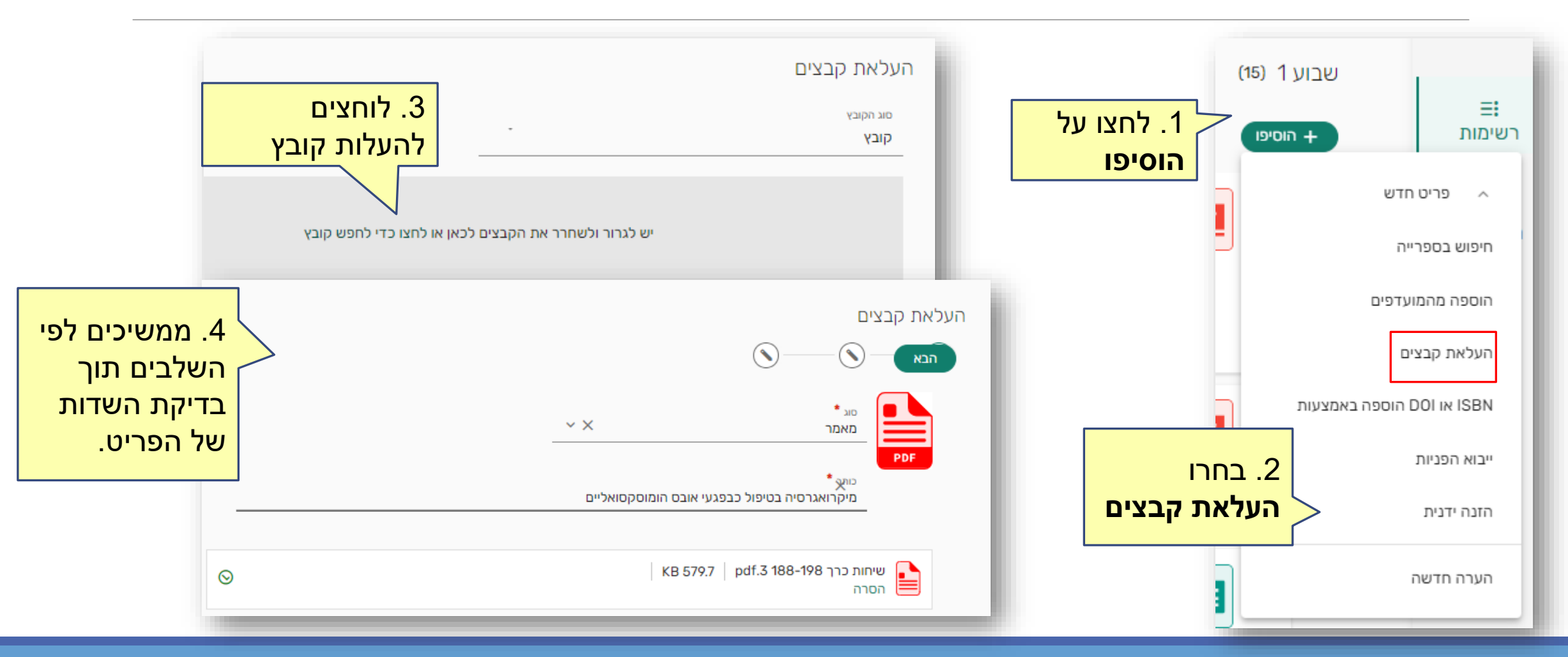

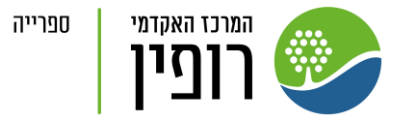

## הוספת מקורות ע"י יישומון

| 2 מומווי<br>צטט זאת!                                                                                                    |                                                                         |
|----------------------------------------------------------------------------------------------------|-------------------------------------------------------------------------|
| סימניית צסט זאת! מאפשרת ללקט משאבים בזמן גלישה באינטרנט. כדי להתקין אותו 📰 💶 צטט זאת יש פשוט לגרור ולשחרר את לחצן "צטט זאת!" בסרגל המועדפים של הדפדפן שלכם. | עברית 🌐 🗐                                                               |
| ם בים אין אין אין אין אין אין אין אין אין אין                                                                                                    | הגדרות נגישות<br>וו.<br>מנהלי הפניות                                    |
|                                                                                                    | שיחלוף תוויות תרגום<br>צטט זאתו<br>בחרו <b>צטט זאת!</b><br>הגדרות משתמש |
| עולה זו תאסוף באופן אוטומטי את הכותרת, כתובת האינטרנט, ופרטים אחרים. זכרו לבדוק את בדיוק בעת הוספת משאבים לרשימתכם.                                         |                                                                         |

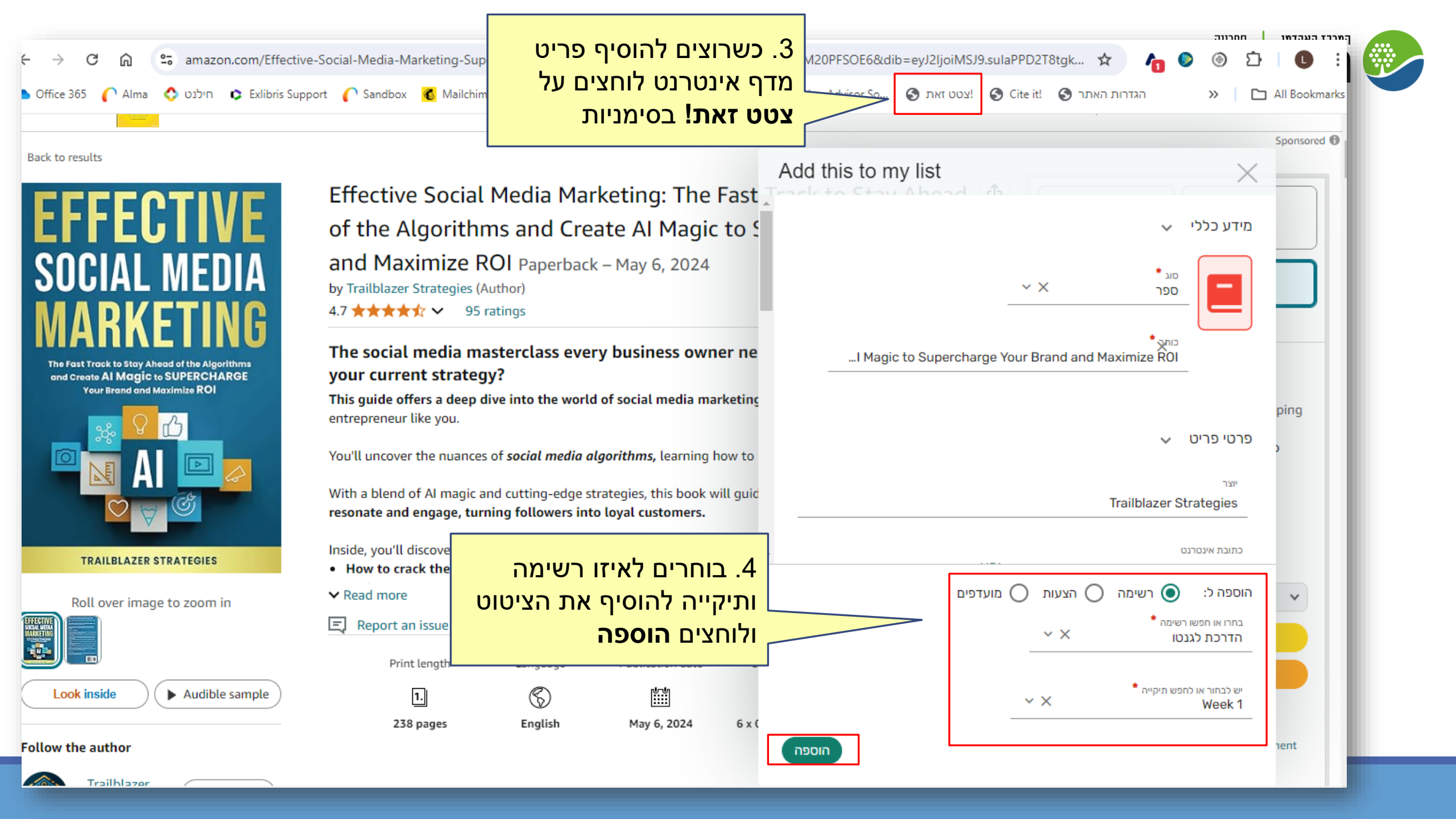

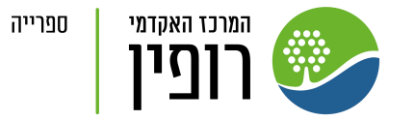

## מחיקת מקורות

|               |                     |                                                                                                    | (15) | שבוע 1 |  |
|---------------|---------------------|----------------------------------------------------------------------------------------------------|------|--------|--|
|               | ••• אים אים אים     | היחיד והסדר החברתי : מקראה בסוציולוגיה לבתי-ספר תיכוניים                                                                     |      |        |  |
|               | ערכו פריט           | ספר   רוט-הלר, דניאלה, נוה, ניסן, מהד' מחודשת, תל אביב, עם עובד, 1989<br>                                                    |      |        |  |
| 1. מתוך תפריט | אעתקת פריט          | קריאת חובה                                                                                                    |      |        |  |
| הפריט לחצו 🚺  | העברת פריט          | זמין ב ספריית דופין אוכם קריאה: יחי ועוד מיקומים דסט 🏧                                                                       |      |        |  |
| מחקו פריט     | שמירה כמועדף        | ניהול הצמיחה והתחדשות הארגון                                                                                                 |      |        |  |
|               | ציטוט מהיר          | ספר   אדיג'ס, יצחק, תל אביב, מטר, 2000<br>קריאת רשות                                                                         |      | 1      |  |
| _             | קבוצת פריטים הושלמה | זמין ב ספריית רופין אולם קריאה: אדי 65.011.8 <u>און ד</u> מין ב ספריית רופין אולם קריאה אדי                                  |      |        |  |
|               | מחקו פריט           | ing disorders, including Avoidant/Restrictive Food Intake Disorder (ARFID), in the Australian population                     | P    |        |  |
|               | סמנו כבוצע          | nzalez-Chica, David ; Stocks, Nigel ; Touyz, Stephen, Journal of eating disorders, 5(1), 2017-07-03, 21 - 21  <br>קריאת חובה | ٦    | 1      |  |
|               |                     | רא אונליין אפשרויות נוספות 🖘 🖘 🖘                                                                                             |      |        |  |

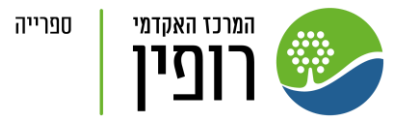

# סוגי מקורות (פריטים ברשימה)

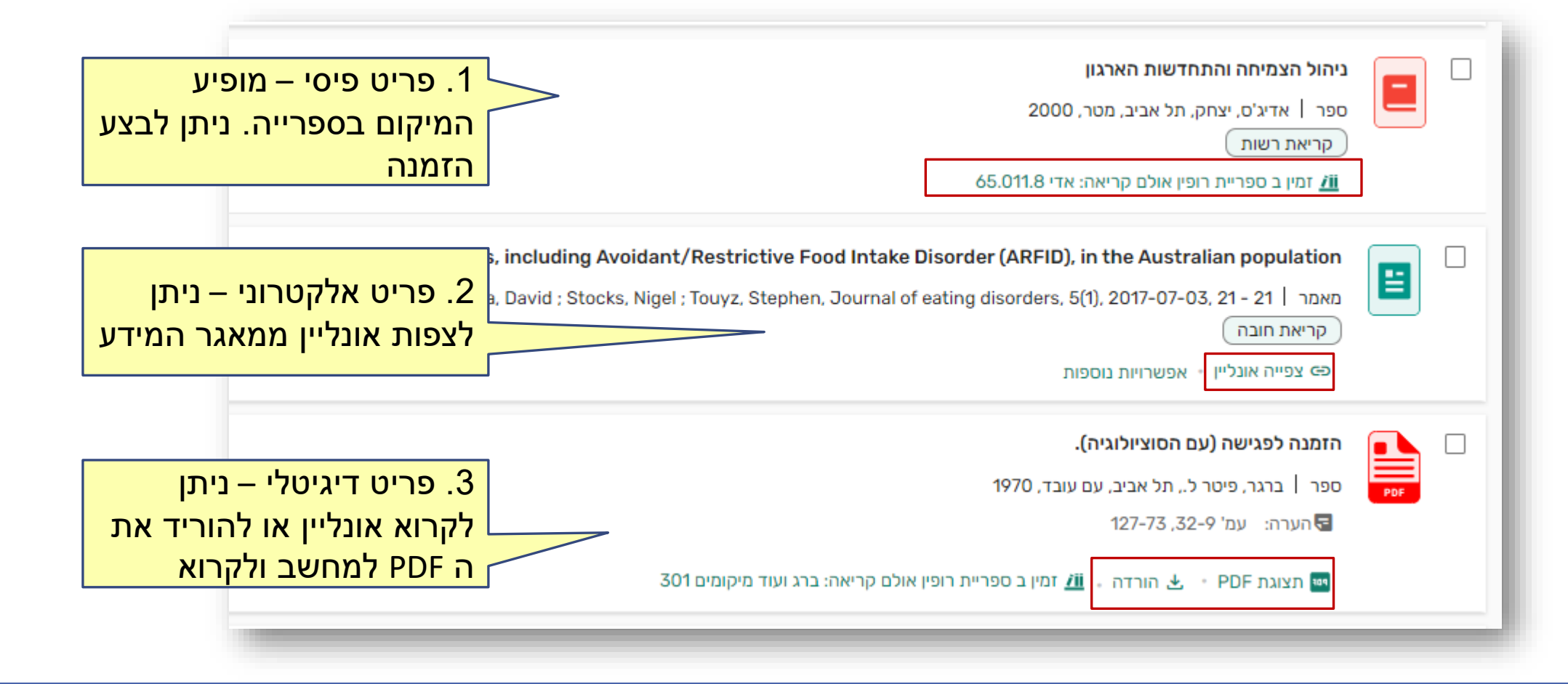

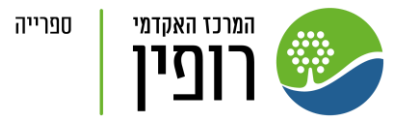

## פעולות על מקורות פיסיים

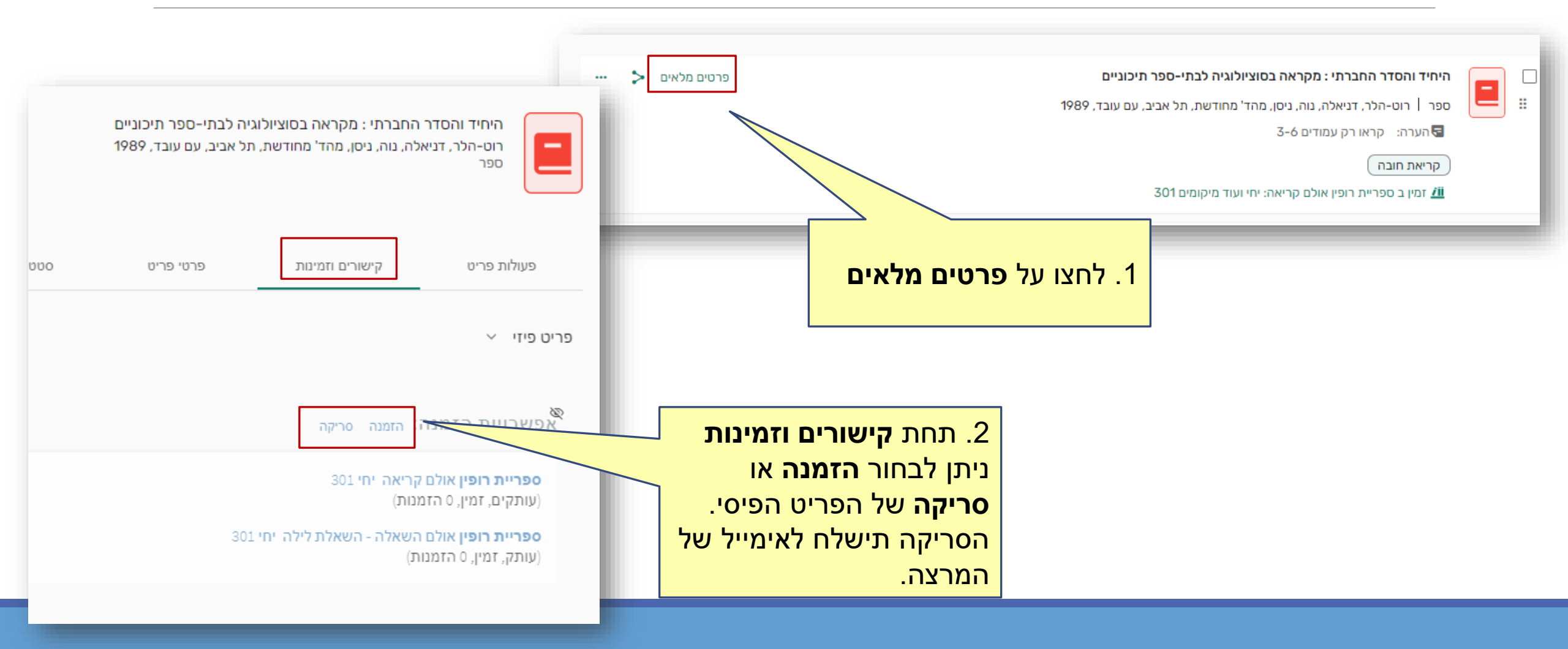

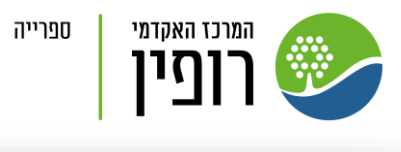

|                     | 2023, חורף) - 15 משתתפים | יוגיטלי מהספרייה<br>ה של המנחה<br>רכת לגנטו א 🎓 2023ס (3 | בקשת עותק ד<br>כותרת בקשת סריק<br>רשימת קריאה - הד | פיעו<br>גריך סיום.        | רת מחדל יו<br>התחלה ותא | 4. בברי<br>תאריך ו | קישורים וזמינות                                   | פעולות פריט                                                                                                    |
|---------------------|--------------------------|----------------------------------------------------------|----------------------------------------------------|---------------------------|-------------------------|--------------------|---------------------------------------------------|----------------------------------------------------------------------------------------------------|
| Ē                   | תאריך סיום               | Ē                                                        | תאריך התחלה                                        | להגביל את                 | ותם כדי לא<br>הסריקה.   | מחקו או<br>פרסום ו |                                                   | <ul> <li>מידע עבור סטודנטים</li> <li>הסתרה מהסטודנטים</li> <li>הערה למטודנטים:</li> <li>קראו רק עמודים 3-6</li> </ul> |
|                     | תחום עמודים +<br>-       | דפים עד                                                  | פרקים<br>דפים מ<br>                                |                           |                         |                    | Ē                                                 | תאריך החזרה                                                                                                    |
| הערה +<br>טול שליחה | בים                      |                                                          | 15<br>הערה 1:                                      |                           | ] [                     | ה מתוך             | <u>3. הזמנת סריק</u>                              | עגים ∨<br>הוספת תגית<br>קריאת חובה ₪                                                                                  |
|                     |                          | ודים                                                     | מספרי העמ<br>חו.                                   | 5. מלאו את<br>לסריקה ושיל |                         | הסריקה<br>של       | <b>פעולות פריט.</b><br>תישלח לאימייל<br>המידענית. | שירותי ספריה                                                                                                    |

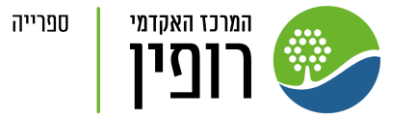

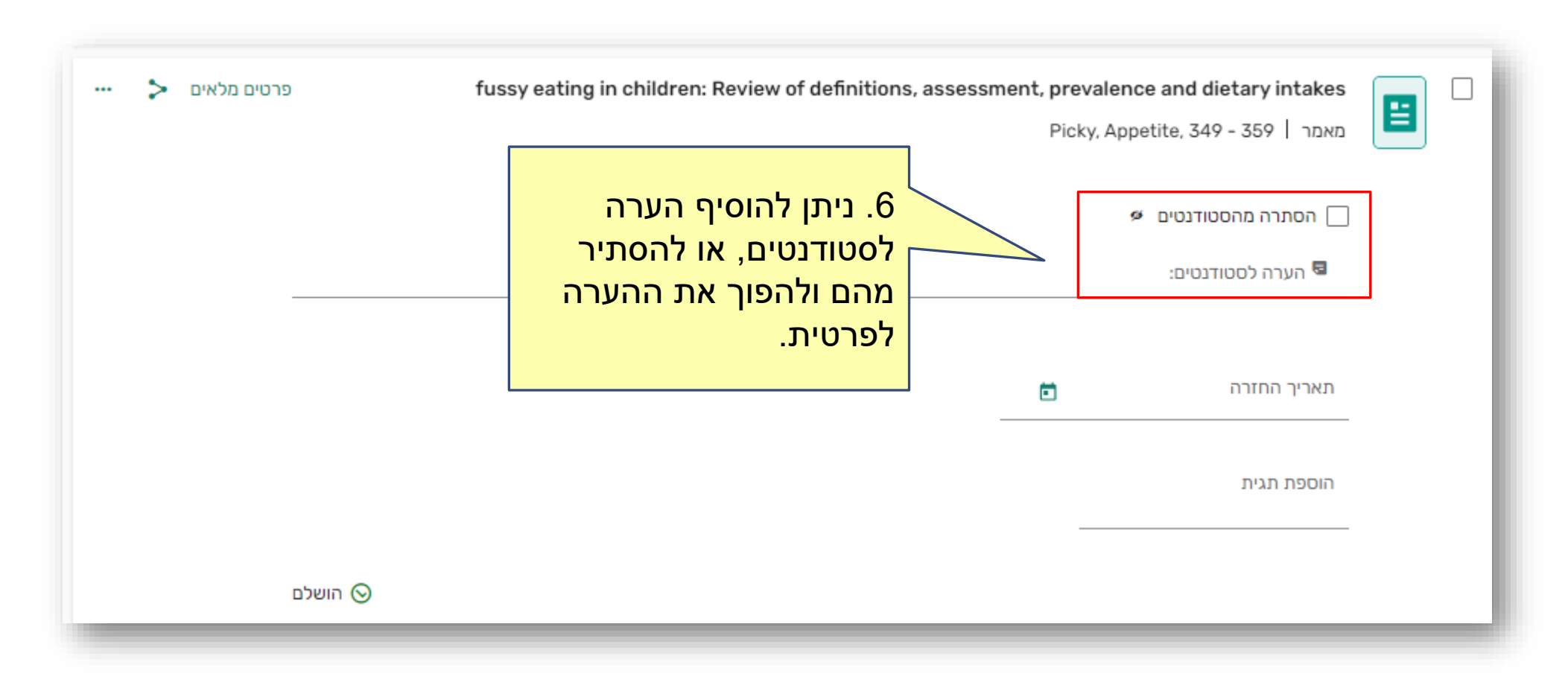

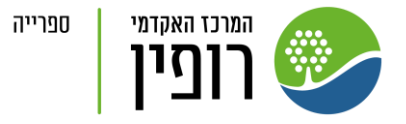

#### הוספת תגיות

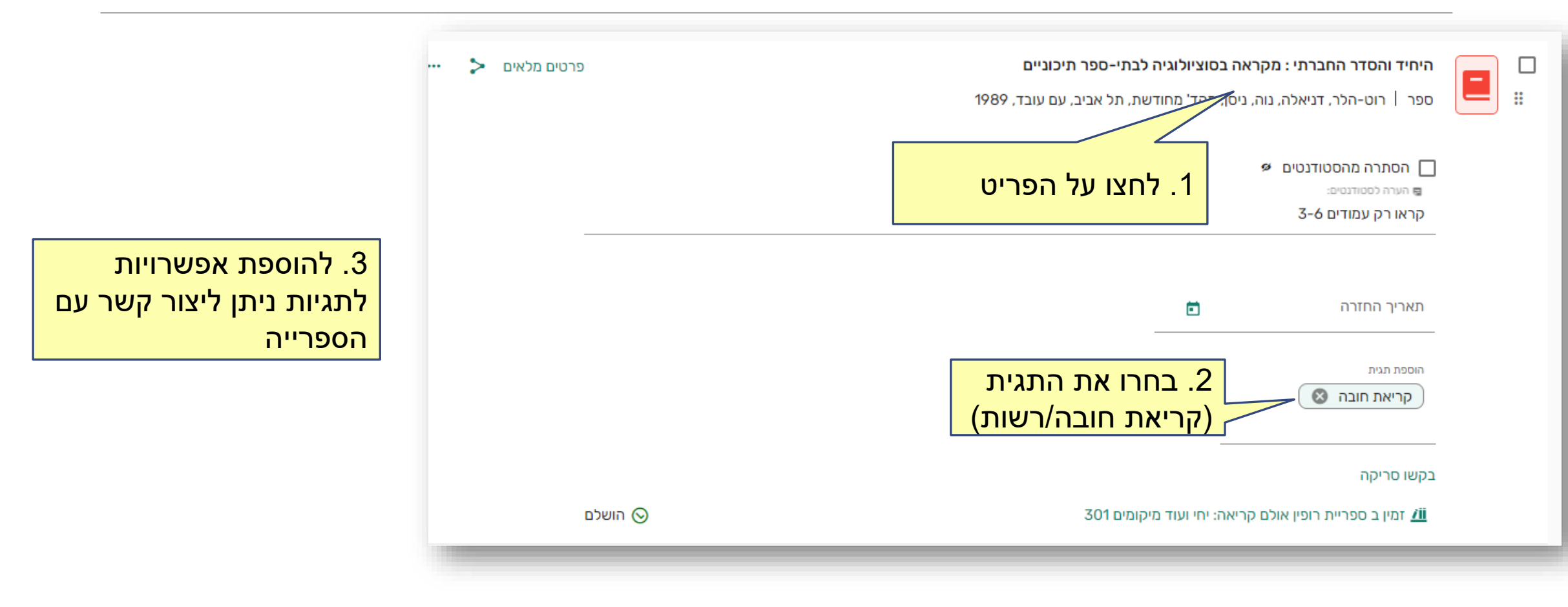

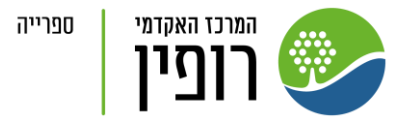

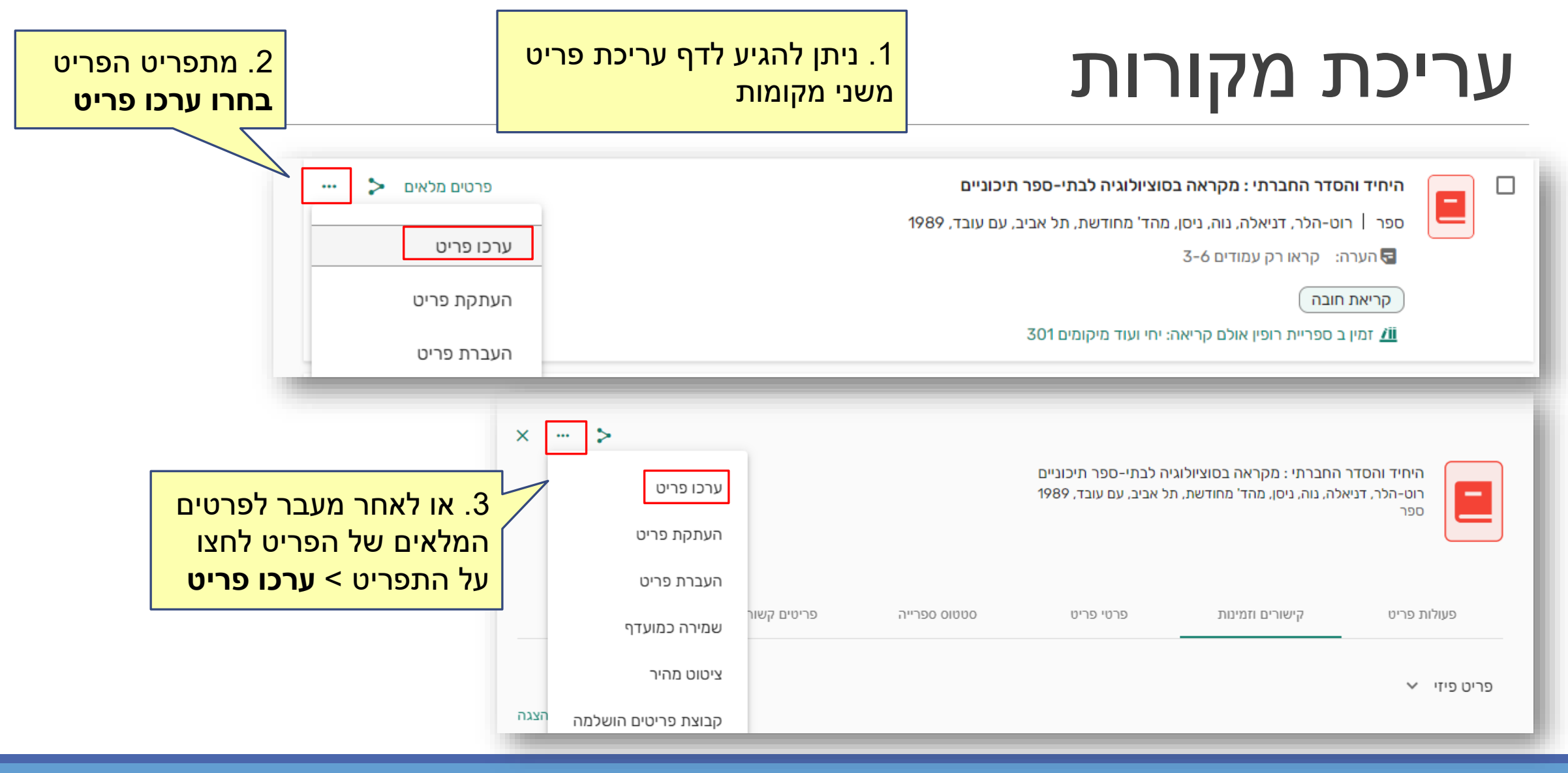

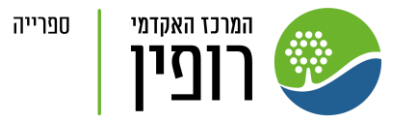

# שליחה לספרייה

| גער שימה במצב סטודנט        | רדרכת לגנטו 🍙 טיוטה 🐟 2023ס (2023, חורף) מידע על הרשימה 놎 …<br>הרשימה לא נשלחה לספרייה ואינה גלויה לתלמידים. לחצו על "הרשימה שלי מוכנה" כדי לשלוח לספרייה. |
|-----------------------------|----------------------------------------------------------------------------------------------------|
| . לחצו על <b>הרשימה שלי</b> | 1                                                                                                    |
| נוכנה                       | שליחת רשימה לספרייה                                                                                                    |
|                             | הספרייה תבדוק את הרשימה שלכם ותפרסם אותה עבור סטודנטים                                                                                                    |
|                             | 2. לחצו על <b>שליחה</b>                                                                                                    |

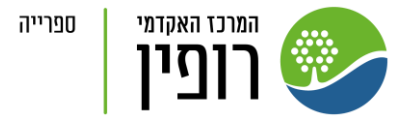

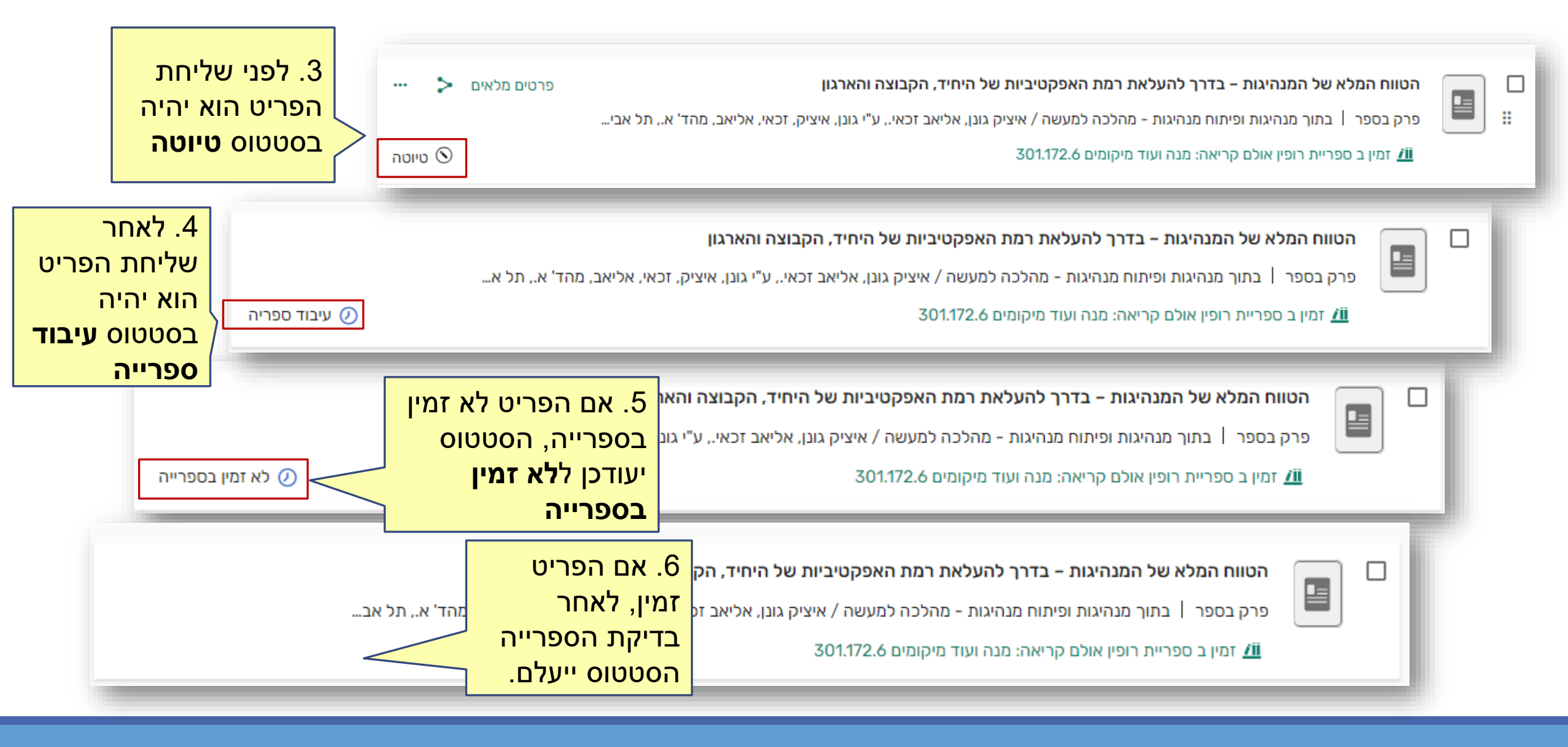

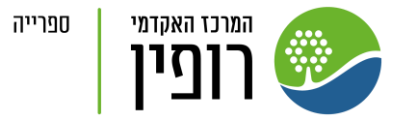

## הוספת שותפי עריכה

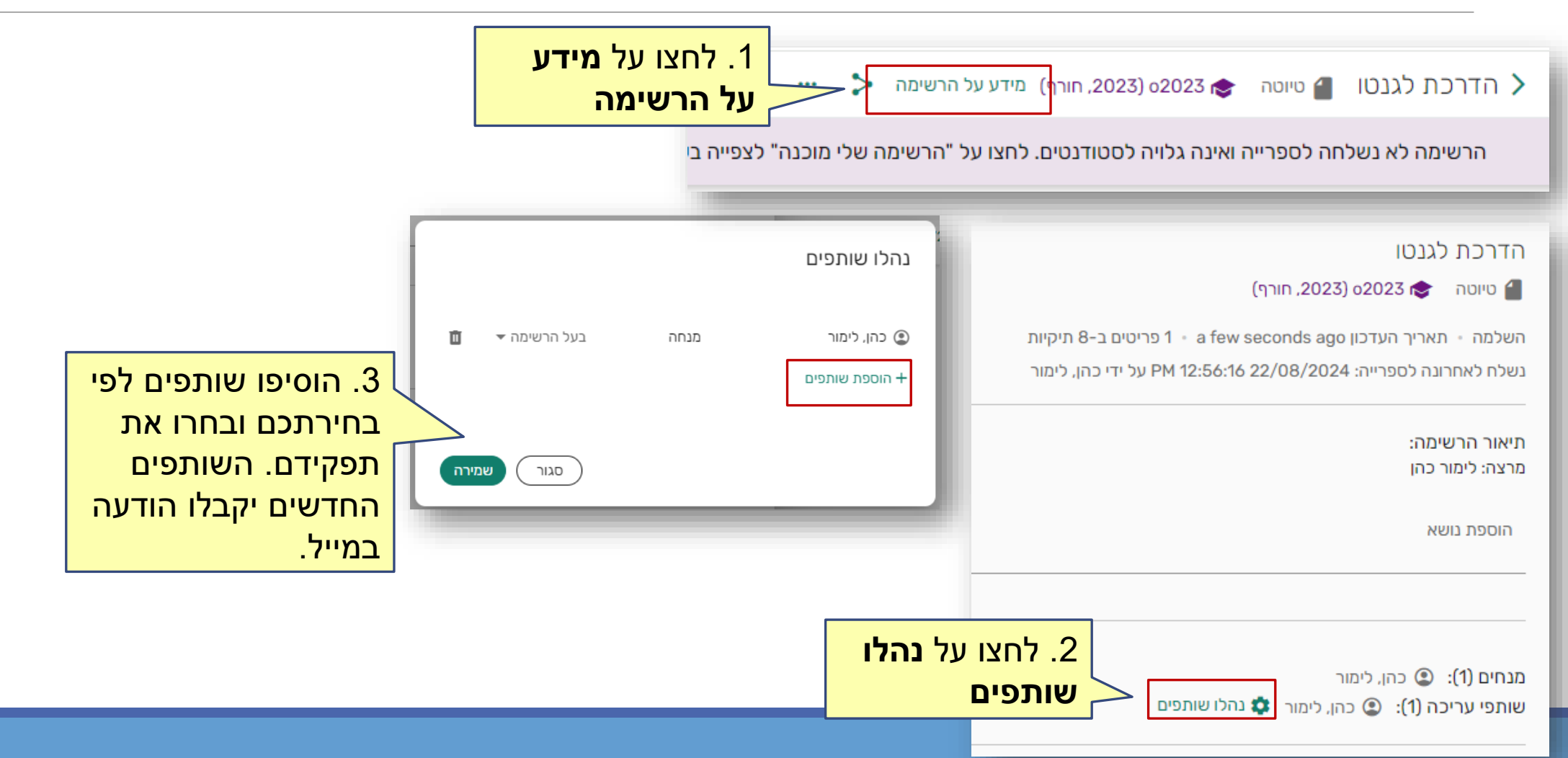

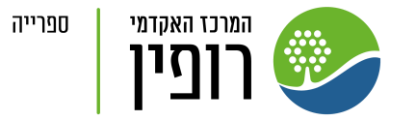

### דיון עם צוות הספרייה

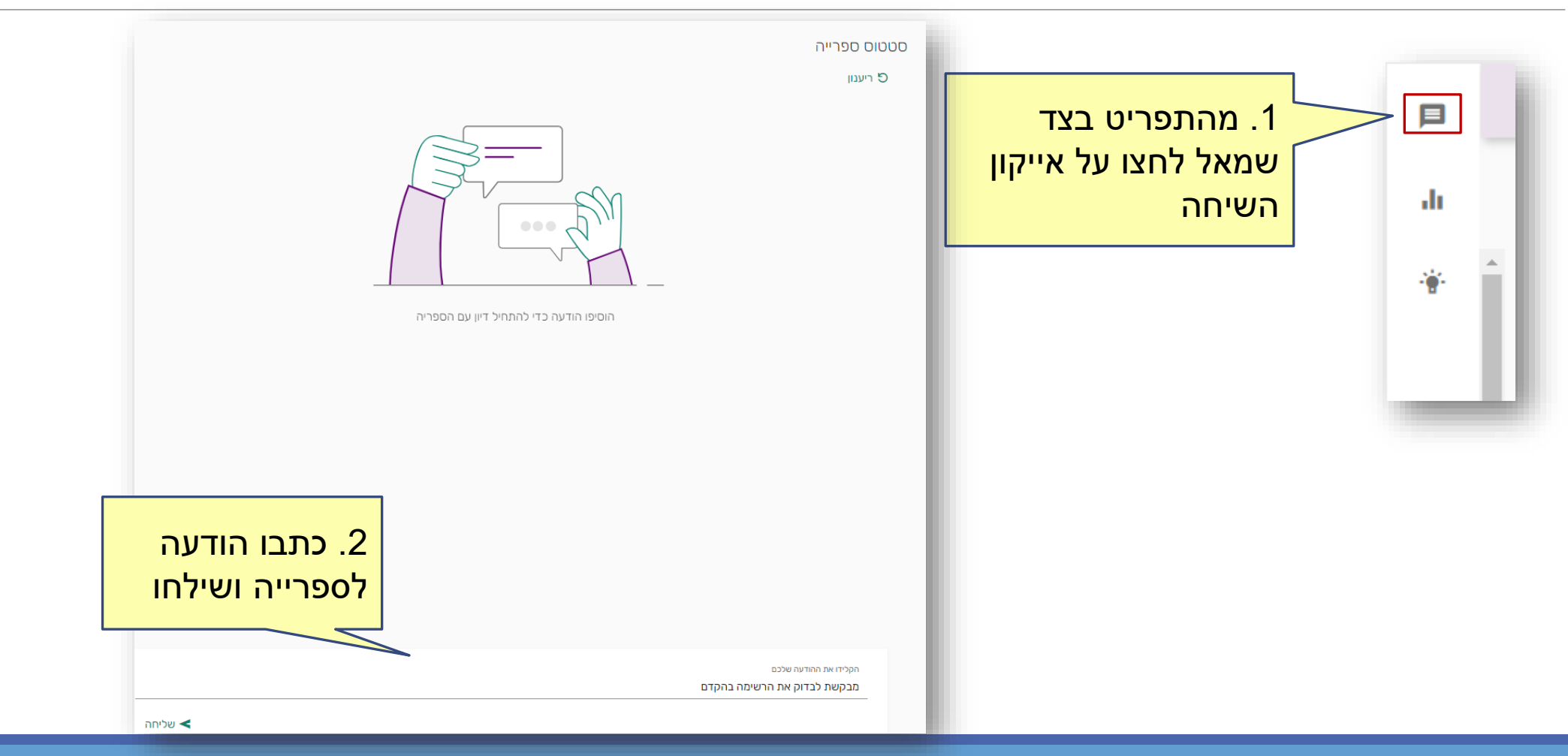

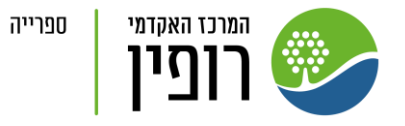

#### הצגה במצב סטודנט

1. ישנן שתי דרכים לצפות ברשימה במצב סטודנט:

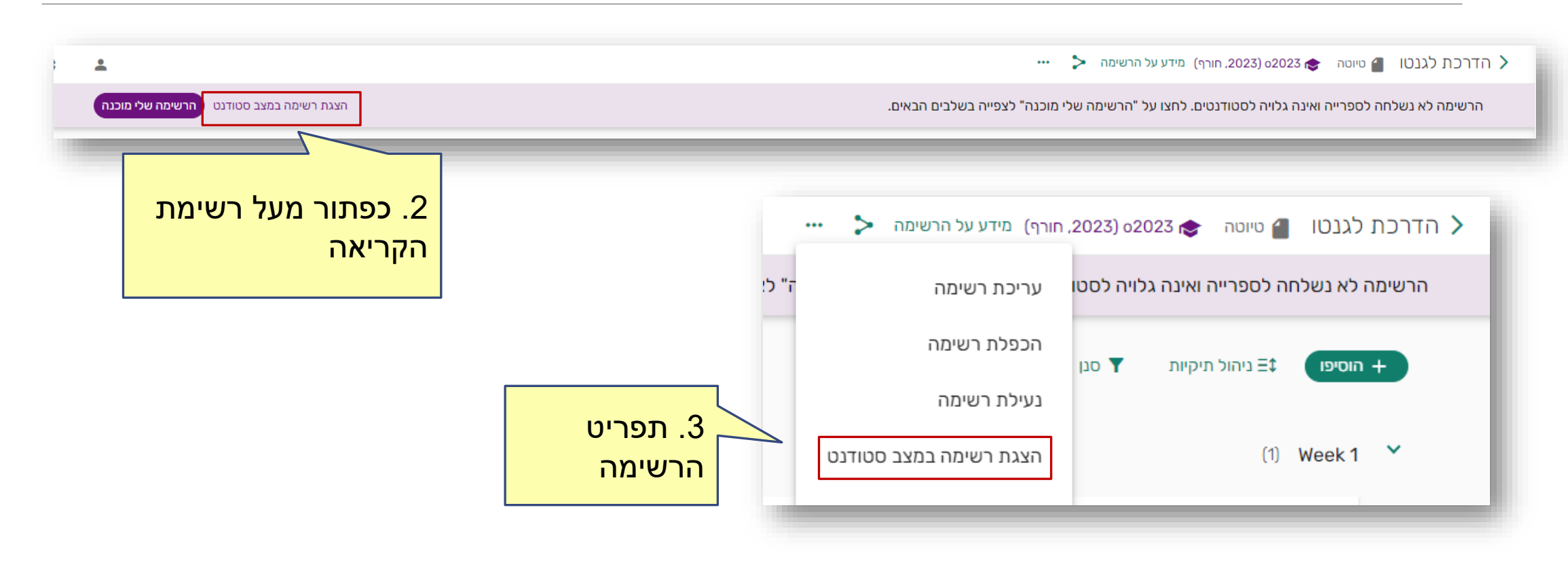

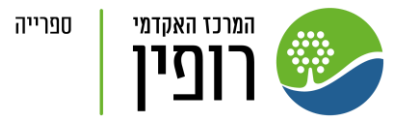

#### ייצוא והדפסת רשימות

|                            | ף) מידע על הרשימה < …      | רשימת קריאה - הדרכת לגנטו 🌄 פורסם 🐟 2023ס (2023, חורן >                  |
|----------------------------|----------------------------|--------------------------------------------------------------------------|
|                            | עריכת רשימה                | רוסיפו ביהול תיקיות ▼ סנן  חיפוש Ξ‡ הוסיפו                               |
|                            | ביטול פרסום רשימה          |                                                                          |
|                            | הכפלת רשימה                | (15) שבוע 1                                                              |
|                            | נעילת רשימה                | היחיד והסדר החברתי : מקראה בסוציולוגיה ל                                 |
|                            | הצגת רשימה במצב סטודנט     | ספר   רוט-הלר, דניאלה, נוה, ניסן, מהד' מחודש<br>5-6 הערה: קראו רק עמודים |
| 1 מתור תפרינו הרושימה בחרו | מיון פריטים בתוך תיקיות    | קריאת חובה                                                               |
| יצאו רשימה                 | ניהול קישור לקורס          | זמין ב ספריית רופין אולם קריאה: יחי ועוד מיל 📶                           |
|                            | הציגו שינויי רשימה אחרונים | ניהול הצמיחה והתחדשות הארגון                                             |
|                            | יצאו רשימה                 | ספר   אדיג'ס, יצחק, תל אביב, מטר, 2000<br>קריאת רשות                     |

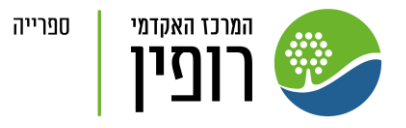

|                                                   | ייצוא                                                                  |
|---------------------------------------------------|------------------------------------------------------------------------|
| 2. בחרו את הפורמט ובמידת                          | יצאו ל<br>Word                                                         |
| הצורך את סגנון הביבליוגרפיה<br>ולחצו <b>ייצוא</b> | مدينا ביבליוגרפיה<br>APA (American Psychological Association)          |
|                                                   | מיון לפי:<br>סדר רשימה 🔿 סגנון ביבליוגרפיה                             |
|                                                   | הכללת השדות הבאים:<br>קישורים לשיתוף: 💽 קישורים יפים 🔵 קישורים מלאים 🔽 |
|                                                   | ביטול ייצוא                                                            |

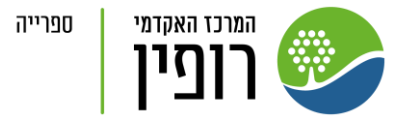

#### התראות התראות – פעילות ברשימות שלכם בחרו סוג הודעה בחרו או חפשו רשימה 0 \* $\sim \times$ $\sim \times$ הכל הכל May 13 תגובות נוספו לפריט ברשימה: מיקרו ומאקרו – עמדות, התערבות ושינוי, months ago 3 1. מהתפריט העליון 2. תופיע רשימת ההתראות Inhibited Breathing and Suffocation in בפריט: Relationships: Embodied Cognition in the לחצו על סימן ההתראות הפעילות ברשימות הקריאה Context of COVID Masks סלע, גון נכתבה הערה (פעמון) November 23 שותף נוסף לרשימת קריאה Test months ago 9 Staff, Ex Libris התווספתם כשותפים

סגור

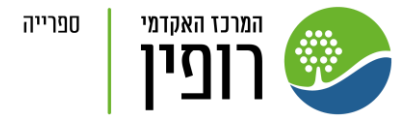

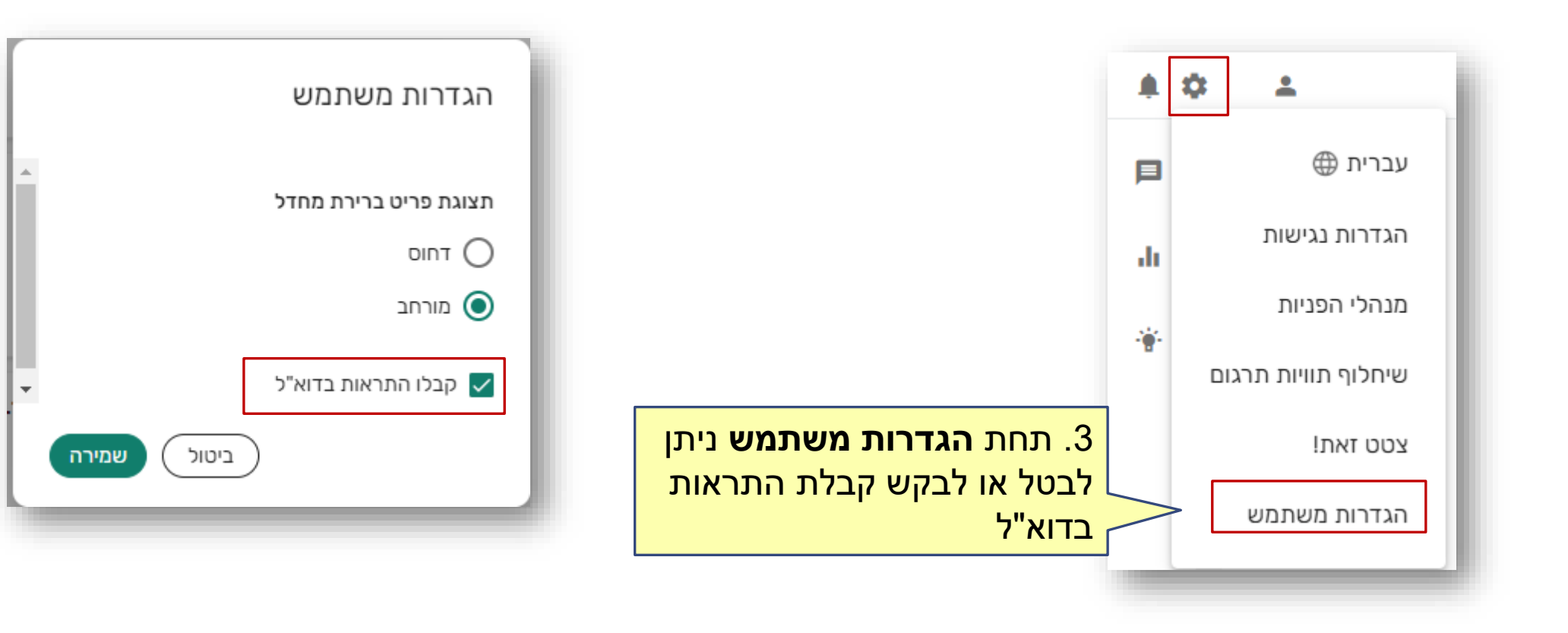

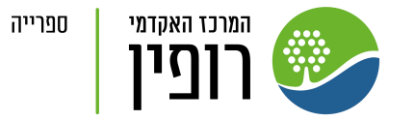

#### דוחות שימוש

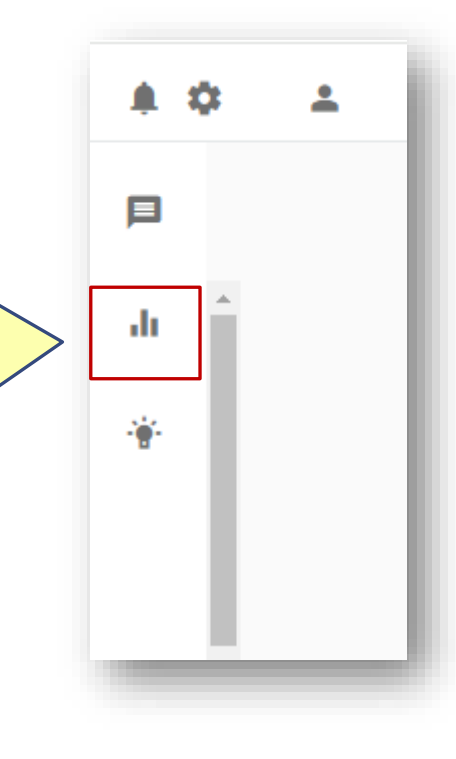

1. ניתן לצפות בדוחות שימוש ברשימות הקריאה שלכם ע"י לחיצה על **אייקון הגרף** 

| רשימה                                             |                                                              |                                 |                    |                              |                    |                |                               |                |
|---------------------------------------------------|--------------------------------------------------------------|---------------------------------|--------------------|------------------------------|--------------------|----------------|-------------------------------|----------------|
| ימוש ברשימה                                       |                                                              |                                 |                    |                              |                    |                |                               |                |
| כותר<br>הרשימה                                    | תאריך<br>התחלת<br>הקורס                                      | תאריך סיום<br>הקורס             | סה"כ<br>פריטים     | מספר 🛈<br>סטודנטים           | סטודנטים<br>פעילים | טים ו)<br>ים   | סה"כ גישה<br>לטקסט (ו)<br>מלא | מספר<br>השאלור |
| היחיד,<br>הקבוצה<br>והארגון                       | 20/08/2023                                                   | 30/07/2024                      | 29                 | 0                            | 21                 |                | 805                           | 14             |
| לא נמצאו<br>נתונים                                |                                                              |                                 |                    |                              |                    |                |                               |                |
| ימוש בפריט                                        |                                                              |                                 |                    |                              |                    |                |                               |                |
| הוספה לתיקייה<br>עס                               |                                                              |                                 | ~ ×                | יריט                         |                    |                | ~                             | נהו            |
| all                                               |                                                              |                                 |                    |                              |                    |                | -                             |                |
| כותר הפריט                                        |                                                              |                                 | סטודנטים<br>פעילים | סטודנטים<br>שצפו בטקס<br>מלא | n () u             | תאריך<br>החזרה | סטודנטים<br>שסימנו<br>כבוצע   | מספר<br>השאלוו |
| sed: A systems<br>nization studies                | eturn of the oppres<br>approach to orgai                     | The re<br>psychodynamic         | 1                  | 1                            |                    |                | 0                             | 0              |
| Gig Economy:<br>for Precarious<br>Work Identities | and Ecstasy in the<br>Iding Environments<br>and Personalized | Agony<br>Cultivating Hole       | 4                  | 5                            |                    |                | 0                             | 0              |
| אין גבול                                          |                                                              |                                 | 2                  | 4                            |                    |                | 0                             | 0              |
| I Paradox: The<br>out the Problem                 | ns of Organizationa<br>How We Think abo                      | Microfoundation<br>Problem Is I | 3                  | 4                            |                    |                | 0                             | 0              |
| הנחיית קבוצות : ו                                 | מקראה                                                        |                                 | 11                 | 16                           |                    |                | 0                             | 0              |
| הנחיית קבוצות : נ                                 | מקראה                                                        |                                 | 4                  | 10                           |                    |                | 0                             | 0              |

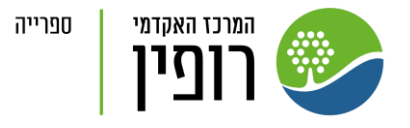

#### בהצלחה!

צוות הספרייה עומד לשירותכם

בדלפק, בטלפון, בדוא"ל

whatsapp - וב

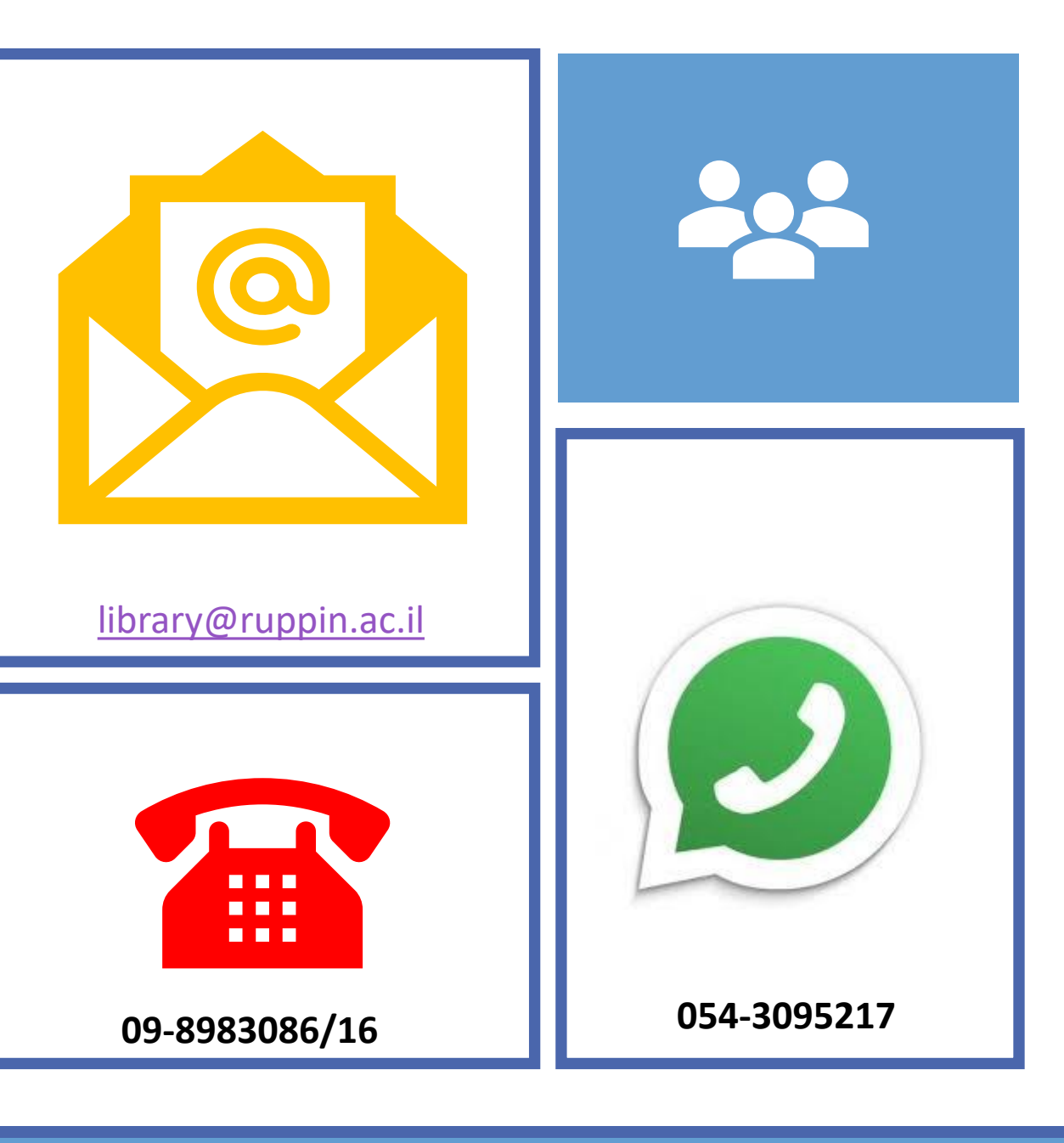